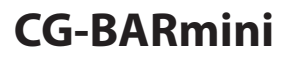

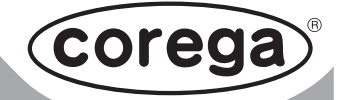

## u s e r manual

## 4埠迷你高效能寬頻分享器

0

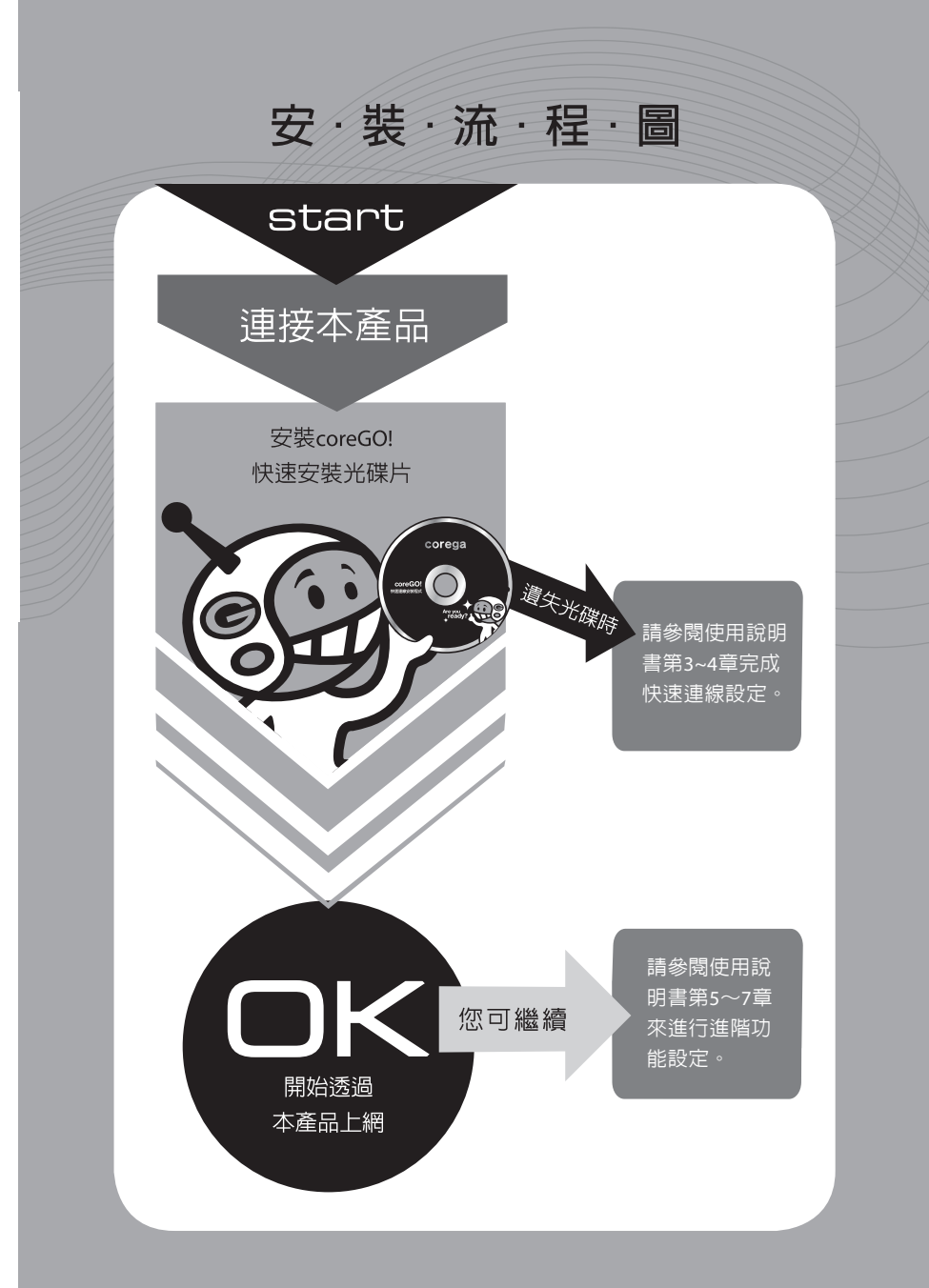

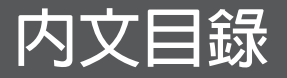

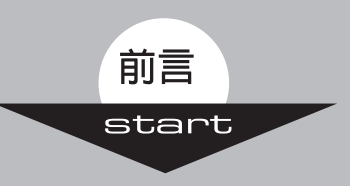

## 基本安裝

| 1. 認識本產品 ······2 |                     |  |  |  |
|------------------|---------------------|--|--|--|
| 1.1              | 包裝内容                |  |  |  |
| 1.2              | 產品特點3               |  |  |  |
| 1.3              | 各部名稱及燈號說明           |  |  |  |
| 2. 連接本產品 5       |                     |  |  |  |
| 3. 電腦端           | 3. 電腦端設定 ········6  |  |  |  |
| 3.1              | 設定TCP/IP通訊協定······6 |  |  |  |
| 3.2              | 設定瀏覽器               |  |  |  |
| 4. 基本連           | 線設定                 |  |  |  |
| 4.1              | 快速連線設定              |  |  |  |

## 進階設定

| 5.管理頁面介紹 |     |                     |    |
|----------|-----|---------------------|----|
| 6.       | 進階設 | 定說明                 | 32 |
|          | 6.1 | 管理者                 | 32 |
|          | 6.2 | WAN 端設定(網際網路) ····· | 38 |
|          | 6.3 | LAN 端設定             | 47 |

| (                    | 6.3.2        | DHCP使用者列表······                       | 48 |  |
|----------------------|--------------|---------------------------------------|----|--|
| e                    | 6.4          | NAT設定······                           | 49 |  |
| e                    | 6.5          | 防火牆                                   | 56 |  |
| e                    | 6.6          | 路由                                    | 61 |  |
| 6                    | 6.7          | QoS·····                              | 63 |  |
| e                    | 6.8          | 其他                                    | 64 |  |
| 6                    | 6.8.2        | DDNS                                  | 65 |  |
| e                    | 6.9          | 狀態                                    | 65 |  |
| 7.常                  | 開功           | 能說明                                   | 68 |  |
| ī                    | 7.1          | 動態DNS(動態IP架站)設定(其他/DDNS)······        | 68 |  |
| ī                    | 7.2          | 建立DHCP使用者列表 (LAN/DHCP使用者列表 ) ········ | 74 |  |
| ī                    | 7.3          | 虛擬伺服器 (NAT/虛擬伺服器) ······              | 75 |  |
| ī                    | 7.4          | 使用者連線控制設定(防火牆/使用者過濾)                  | 76 |  |
| 1                    | 7.5          | 將本產品回復為原廠預設值                          | 78 |  |
| 8. 氛                 | <b>虁</b> 排   | 解                                     | 79 |  |
| 9. 產                 | 9. 產品規格 86   |                                       |    |  |
| 保固                   | 目條款          | 說明                                    | 87 |  |
| Abo                  | About corega |                                       |    |  |
| About This Manual 90 |              |                                       |    |  |

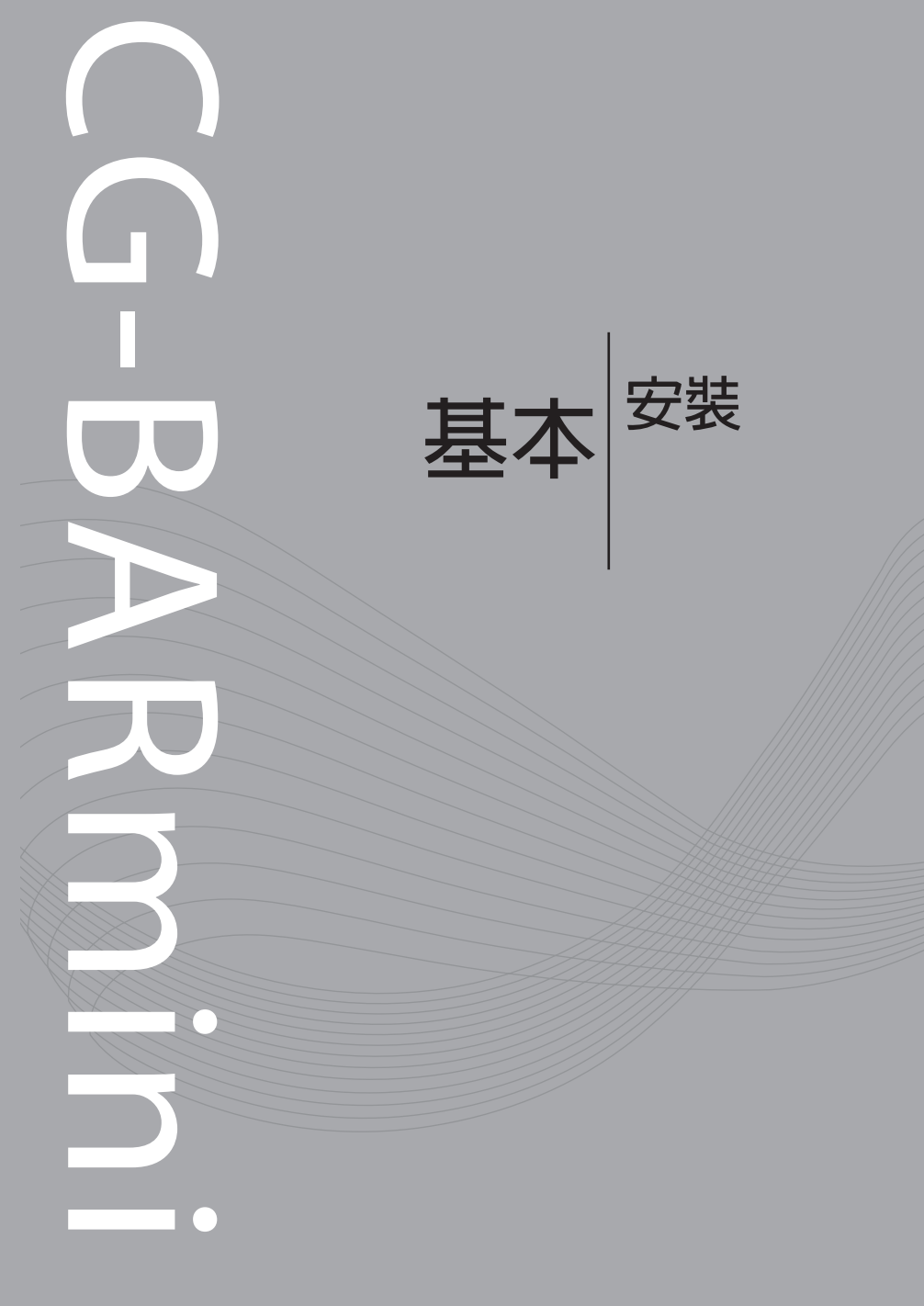

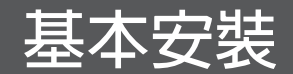

## 1.認識本產品

corega可瑞加 CG-BARmini 是一款造型輕巧、為家庭及中小型辦公室設計的4埠迷你高效能寬頻分享器。產品內建SPI防火牆,可阻擋外來的惡意攻擊。此外,使用包裝內附的coreGO!快速安裝軟體,只要幾個步驟便可輕鬆完成設定,是您架構區域網路環境的最佳選擇!

## 1.1 包裝内容

- 4埠迷你高效能寬頻分享器
- coreGO!快速安裝光碟片(内含使用說明書)
- 網路線
- 電源變壓器
- 橡膠腳墊
- 快速安裝指南

### 1.2 產品特點

- 内附快速安裝軟體coreGO!,讓您快速完成上網設定。
- 支援UPnP通用隨插即用,只要您的應用程式也支援UPnP,就能 輕鬆連接網路。
- 内建SPI防火牆,有效抵檔外來的駭客攻擊。
- 支援靜態路由/動態路由RIP 1、RIP 2。
- 内建使用者過濾,可設定限制使用的網路服務。
- 内建網頁過濾功能URL Filter,管理者可自行定義不當網頁,保 障用戶上網安全。
- 支援DDNS動態網域伺服器功能,就算用戶使用動態IP,也能夠 使用網域名稱架設自己的網站。
- 系統記錄可由電子郵件方式,送達管理人員。
- 支援虛擬伺服器、DMZ功能。

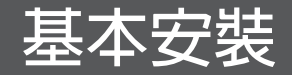

## 1.3 各部名稱及燈號說明

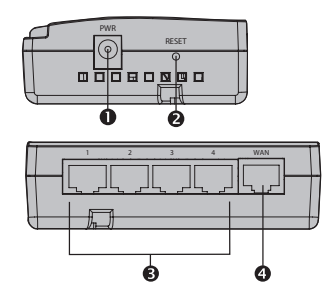

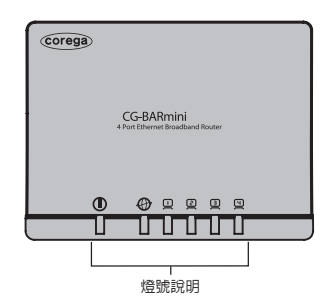

1. 電源變壓器接頭

2. Reset按鈕:

- 回復原廠預設値 (按下約5秒後 放開)

- 重新啓動系統 (按下約2秒後放 開) 3. LAN 埠:

- 連接電腦或交換器(共4個)

4. WAN 埠:

- 連接ADSL數據機或既有網路

燈號說明:

| 燈號 | <b>①</b><br>電源(緑) | 網際網路狀態(緑) | し 2 3 9<br>區域網路狀態(緑) |
|----|-------------------|-----------|----------------------|
| 燈亮 | 正常運作              | 已連線       | 已連線                  |
| 閃爍 | -                 | 資料傳輸中     | 資料傳輸中                |
| 燈滅 | 無運作               | 未連線       | 未連線                  |

2. 連接本產品

當進行連線設定及進階功能設定時,請參照以下步驟來連接本產品。

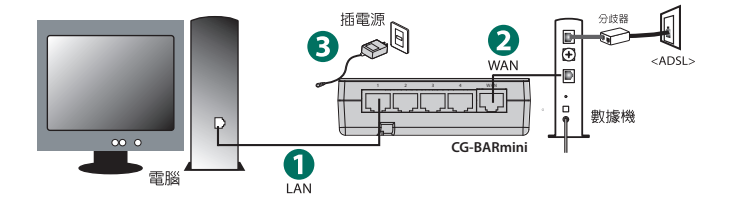

請先參照以下步驟來連接本產品:

STEP1:將網路線連接電腦與本產品的LAN埠(1~4埠皆可)

STEP2:將另一條網路線連接本產品的WAN埠與數據機

STEP3:將本產品連接變壓器,並接上電源

連接完成後,請參考下一章開始進行基本連線設定。(若您已使用 coreGO!快速安裝光碟片來安裝本產品,請直接跳至第五章進階功能介 紹即可)。

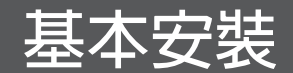

# 3.電腦端設定

若您已使用coreGO!快速安裝光碟片來安裝本產品,您可略過本章及第 四章的手動安裝說明,直接跳至第五章進階功能介紹。

## 3.1 設定TCP/IP通訊協定

此步驟會因不同的作業系統而有不同的設定方式及畫面,本手冊以最 通用的 Windows Vista/XP/2000 作業系統為例,詳細說明如下:

#### Windows Vista /Windows 7作業系統

STEP1:點一下電腦桌面左下角[開始] → [控制台]。

| 🧶 信份及通原中心 | 授尋      |
|-----------|---------|
| WinRAR    | 最近的項目 🕨 |
|           | 电照      |
|           | 網路      |
|           | 連線到     |
|           | 控制台     |
|           | 預設程式    |
| ▶ 所有程式    | 說明及支援   |
| 開始授奉 の    |         |
|           |         |

STEP2:點兩下[網路和共用中心] → 在[區域連線]的項目中按一下 [檢視狀態]。

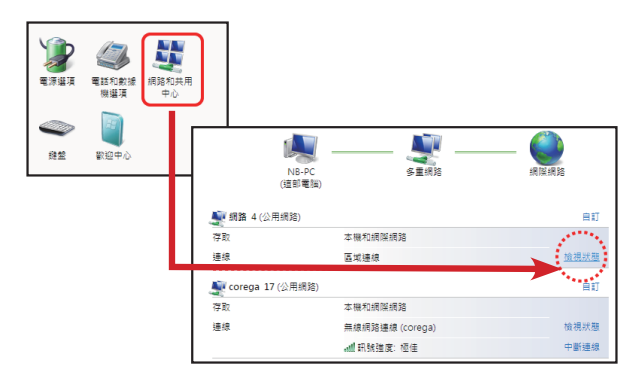

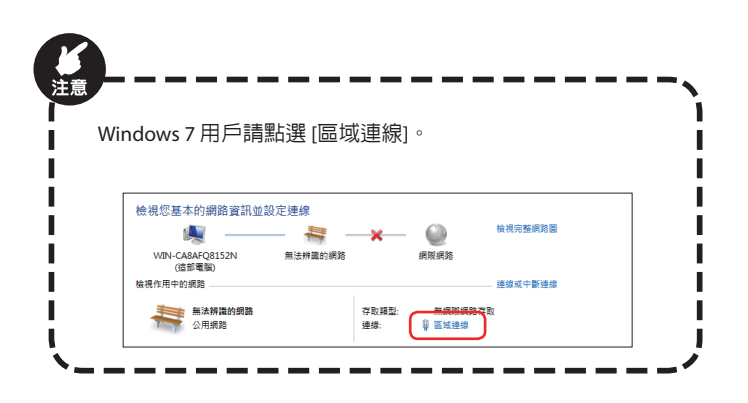

**STEP3**:點一下[内容]。

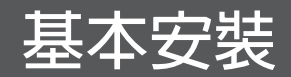

| 速線 ——      |                                                              |
|------------|--------------------------------------------------------------|
| IPv4 連線能力  | 網察網路                                                         |
| IPv6 連線能力  | 受限                                                           |
| 规體狀態       | 已啟用                                                          |
| 連線時間:      | 01:11:50                                                     |
| 速度:        | 100.0 Mbps                                                   |
| 詳細資料(區)    | 1                                                            |
|            |                                                              |
| 活動 ———     |                                                              |
| 活動 ———     | E## — 💐 — Ekrij                                              |
| 活動<br>位元組: | Entrik — Entrik — Entrik — Entrik — Entrik — Entrik = 11,533 |

STEP4: 選取 [Internet Protocol Version 4 (TCP/IPv4)] → [内容]。

| 0→ |                                                                                                    | < 2 |
|----|----------------------------------------------------------------------------------------------------|-----|
|    | 安務(2) 解除交後(2) 内容(2) +<br>開始<br>開始(2) 時間(1) 原本(約) (2) (12:(2))・長星張<br>行的(東梁明修) 後別(5)定(12:(2))・長星張<br>行的(東梁明修) 後別(5)定(12:(2))・長星張<br>行の(14:(2))・(2))・(2))・(2))・(2))・(2))・(2))・(2)) | -0  |
|    | NUC NUC                                                                                                    |     |

STEP5:在 [一般] 的頁面中選取 [自動取得IP位址] 及 [自動取得DNS伺服器位址] → 點選[進階]。

|            | Internet Protocol Version 4 (TCP/IPv4) 内容               |
|------------|---------------------------------------------------------|
|            | 一般 其他說定                                                 |
|            | 如果您的網路支援這項功能,您可以取得自動指派的 IP 說定。否则,您必須詢問網路系統管理員正確的 IP 說定。 |
| ◑          | ● 自動取得 IP 位址 ②<br>使用下列的 IF 初年(3):                       |
|            | IP 位址①:                                                 |
|            | 子網路遼軍(1):                                               |
| _          | 預設開道(D):                                                |
| <b>2</b> → | ● 油動取得 DNS (可服器(位加(型)                                   |
|            | ◎ 使用下列的 DNS 间服器位址(里):<br>(常用 DNS (可服器(四))               |
|            | The Discontinues ().                                    |
|            | -Fill Dire Indiana (2).                                 |
|            | 進程(2)                                                   |
|            | 確定 取消                                                   |

STEP6:點選 [DNS] 書籤頁 → 取消 [在DNS中登錄這個連線網路的位址] 的選項(不要勾選) → 按 [確定]。然後陸續關閉所有的視窗。

| 1   | 維陽 TCP/IP 設定                                                                                             | 7          |
|-----|----------------------------------------------------------------------------------------------------|------------|
| - 1 | IP 18/1E DNS WINS                                                                                        |            |
|     | DNS 伺服器位址,依使用的顺序(团):                                                                                     |            |
|     |                                                                                                    | 1          |
| - 1 |                                                                                                    | 3          |
|     | <b>新增(<u>A</u>)</b> 编辑(E)                                                                                | . 移降(7)    |
|     | 下列三個設定套用到所有数用了 TCP/IP 的<br>的解決方法為                                                                        | 連線。條件不符名構  |
|     | <ul> <li>● 附加主要及連線特定的 DNS 尾碼(2)</li> <li>☑ 附加主要 DNS 尾碼的父系尾碼(2)</li> <li>◎ 附加主要 DNS 尾碼的父系尾碼(2)</li> </ul> |            |
|     | O NEXTORES ON O PEND (ROMOTO/IE).                                                                        | t          |
|     |                                                                                                    | 1          |
|     | 新増D / 編載(D                                                                                               | - 18PP (M) |
| )>  | 這個調整的DNS尾稱(5):<br>在DNS中型發這個連續網路的位社(8)<br>在DNS中型發這個連續網路的位社(8)                                             |            |
|     |                                                                                                    |            |

#### Windows XP 及 2000 作業系統

(由於Windows XP 與 2000 兩者作業系統的畫面相同,所以這裡僅以 Windows XP 的圖示做說明。)

STEP1:進入[控制台] → 點兩下[網路連線]。接著點一下[區域連線],並按一下滑鼠右鍵 → 點選[內容]。

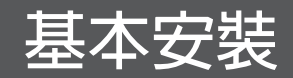

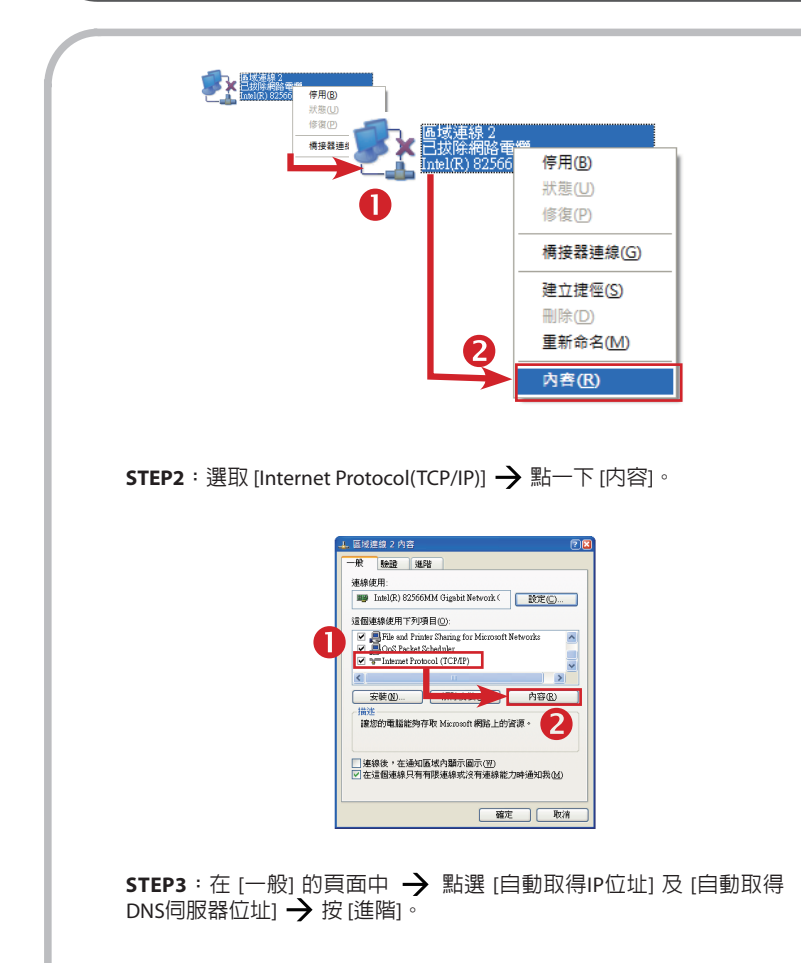

|   | Internet Protocol (TCP/IP) 內容                             | 2 🖬 |
|---|-----------------------------------------------------------|-----|
|   | 一般 其他設定                                                   |     |
| ( | 4.果您的網路支援這項功能,您可以取得自動描述的 P 設定。答<br>*您必須動時網路系統管理員正確的 P 設定。 |     |
|   | ●自動取得 IP 位址(0)                                            |     |
|   | ○使用下列的 IP 位址⑥:                                            | - I |
|   | IP 位社(D:                                                  |     |
|   | 子網路速罩(U):                                                 |     |
| ( |                                                           |     |
| 1 | <ul> <li>自動取得 DNS 伺服器位±(四)</li> </ul>                     |     |
|   | <ul> <li>使用下列的 DNS 伺L 器位址(E):</li> </ul>                  | -   |
|   | 慣用 DNS 伺服器(2):                                            |     |
|   | 其他 DNS (何限器(点):                                           |     |
|   | (編開(Y)                                                    | כ   |
|   |                                                           |     |

STEP4:點選 [DNS] 書籤頁→ 取消 [在DNS中登錄這個連線網路的位址] 的選項(不要勾選)→ 按 [確定]。然後陸續關閉所有的視窗。

| 她階 TCP/IP 設定価                                                                                                    | 2   |
|----------------------------------------------------------------------------------------------------|-----|
| IF 設定 DNS WINS 激项                                                                                                    |     |
| DNS 伺服器位址,依使用的顺序 (M):                                                                                                    |     |
| []                                                                                                    | t   |
|                                                                                                    | 1   |
| · · · · · · · · · · · · · · · · · · ·                                                                                                    |     |
| 下列三個設定套用到所有帮用了 TCP/IP 的連線。條件不符名編<br>的解決方法為:                                                                                                    |     |
| <ul> <li>         例加主要及連線特定的 DNS 尾碼②         &gt;&gt;&gt; 例加主要 DNS 尾碼的父系尾碼②         &gt;&gt;&gt; 例加主要 DNS 尾碼的父系尾碼③         &gt;&gt;&gt;&gt;&gt;&gt;&gt;&gt;&gt;&gt;&gt;&gt;&gt;&gt;&gt;&gt;&gt;&gt;&gt;&gt;&gt;&gt;&gt;&gt;&gt;&gt;</li></ul> |     |
| China Landar Gran Jan                                                                                                    | t   |
|                                                                                                    |     |
| 新增口 線報口 移降凶                                                                                                    | *   |
| 12( ( )                                                                                                    |     |
| 在 DNS 中登錄這個連線網路的位社 ED                                                                                                    |     |
| □ 在 DR 室球中使用速度硬材的 DRS 解釋(①)                                                                                                    |     |
| 1 1 1 1 1 1 1 1 1 1 1 1 1 1 1 1 1 1 1                                                                                                    | 278 |
|                                                                                                    |     |

## 3.2 設定瀏覽器

(Windows 2000/98/Me 三個作業系統的使用者不需做此設定,請直接跳 至第4章繼續設定。)

在此以Windows 7, Vista 與 XP 作業系統上的Internet Explorer瀏覽器為例 來做說明:

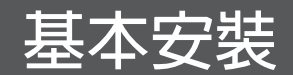

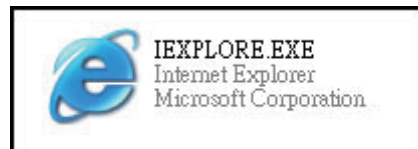

STEP1:點選 [工具] → 選取 [網際網路選項]。 (此時若出現 [撥接網路] 視窗,請將它關閉,不要連上網路。)

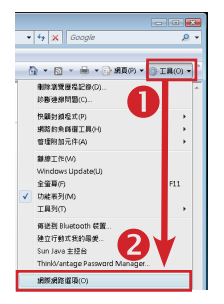

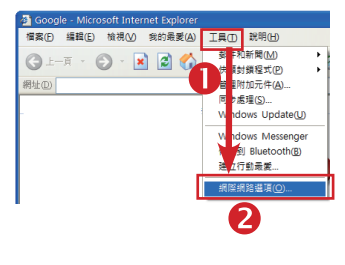

STEP2:點一下[連線]書籤頁 → 選取[永遠不撥號連線] → 點選[區 域網路設定]。

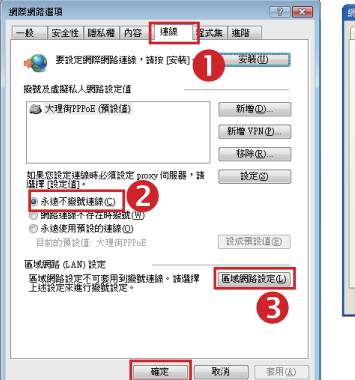

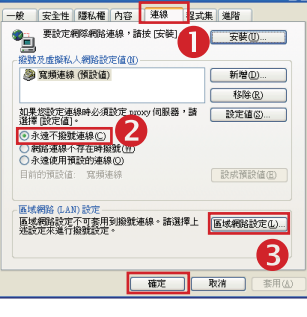

STEP3:在 [區域網路設定] 畫面中,三個選項全部取消選取(不要勾選),然後點選[確定]。

| 區域網路 (LAN) 設定                                                                                                    | 區域網路 (LAN) 設定 🕐 🔀                                                                                                    |
|----------------------------------------------------------------------------------------------------|----------------------------------------------------------------------------------------------------|
| Industry (University Lange University Lange Univer | ■勤徒管     ■勤徒定者取代学事設定。要编得使用学勤設定。諸停用目書設     ■勤徒思定(3)     ●仲用目書紙指答(3)     仲用目書紙指答(4)     □    ①     □    ①     □    和(加速定)     □    □     □    和(加速定)     □    □     □    和(加速定)     □    □     □    和(加速定)     □    □     □    和(加速定)     □    □     □    和(加速定)     □    □     □    和(加速定)     □    □    和(加速定)     □    □     □    和(加速定)     □    □    □     □    □    □     □    □    □     □    □    □     □    □    □     □    □     □    □     □    □     □    □     □    □     □    □     □     □     □     □     □     □     □     □     □     □     □     □     □     □     □     □     □     □     □     □     □     □     □     □     □     □     □     □     □     □     □     □     □     □     □     □     □     □     □     □     □     □     □     □     □     □     □     □     □     □     □     □     □     □     □     □     □     □     □     □     □     □     □     □     □     □     □     □     □     □     □     □     □     □     □     □     □     □     □     □     □     □     □     □     □     □     □     □     □     □     □     □     □     □     □     □     □     □     □     □     □     □     □     □     □     □     □     □     □     □     □     □     □     □     □     □     □     □     □     □     □     □     □     □     □     □     □     □     □     □     □     □     □     □     □     □     □     □     □     □     □     □     □     □     □     □     □     □     □     □     □     □     □     □     □     □     □     □     □     □     □     □     □     □     □     □     □     □     □     □     □     □     □     □     □     □     □     □     □     □     □     □     □     □     □     □     □     □     □     □     □     □     □     □     □     □     □     □     □     □     □     □     □     □     □     □     □     □     □     □     □     □     □     □     □     □     □     □     □     □     □     □     □     □     □     □     □     □     □     □     □     □     □     □     □     □     □     □     □     □     □     □     □     □     □     □     □     □     □     □    □     □     □     □     □     □    □    □    □    □    □ |
|                                                                                                    |                                                                                                    |

STEP4:回到 [網際網路選項] 畫面後,點選 [確定] 關閉畫面。

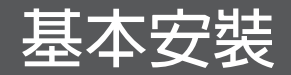

## 4.基本連線設定

## 4.1 快速連線設定

要使用本產品連接電腦上網之前,必須先進行本產品的基本設定。網際網路連線方式依用戶與ISP業者之間的契約内容而會有所差異。請先 確認您向ISP業者申請的ADSL連線種類再行設定。

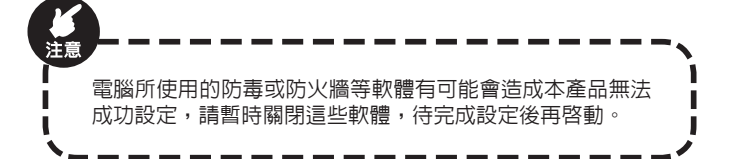

請參照以下步驟進行您的網際網路連線設定:

STEP1: 請先開啓您的網路瀏覽器,在此以Internet Explorer為例。

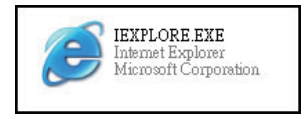

若您使用 Windows 2000/98/ME 的作業系統並使用PPPoE撥接網路時, 此時會出現 [撥接網路] 視窗,請將它關閉,先不要撥接上網。

STEP2:在瀏覽器網址欄位內輸入本產品的IP位址 "192.168.1.1",並 按下[Enter]鍵確定。

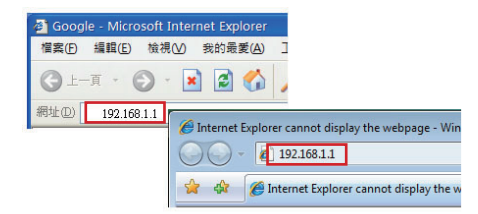

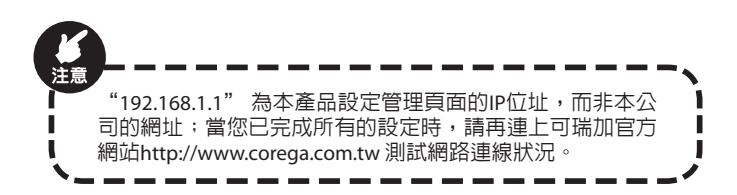

STEP3:首次登入時,請輸入預設的使用者名稱 (Username) "root"; 密碼 (Password) 欄位則不需輸入任何文字(預設的密碼為空白),如下圖,按 [確定] 登錄。

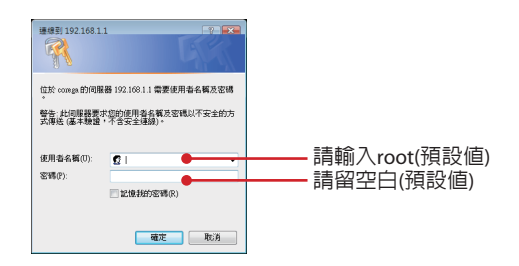

STEP4:首次登入本產品管理頁面,會看到以下畫面。

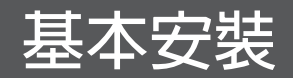

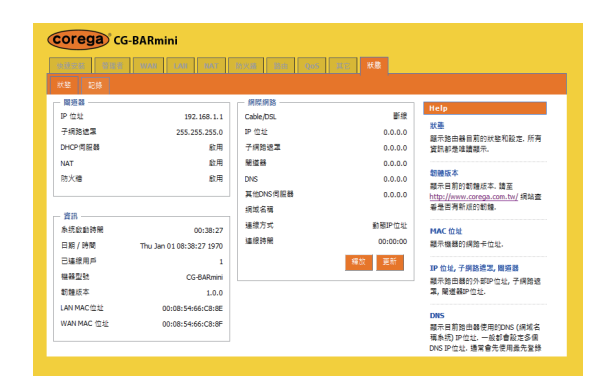

STEP5:請點選上方第一個選項[快速安裝],您可以在此更改本機器的 名稱、時區以及日光節約時間。完成後請按「下一步」開始逐步進行 產品的基本設定。在執行之前,請再次確認本產品與數據機已正確連 接。

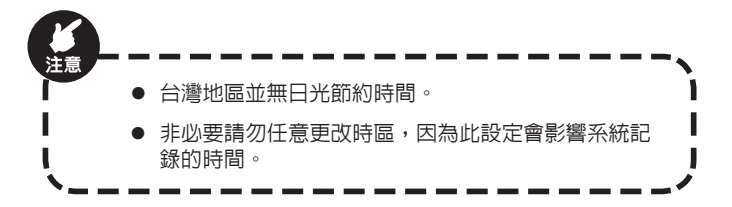

| Corega CG-BA      | Corega <sup>®</sup> CG-BARmini                  |                   |  |  |
|-------------------|-------------------------------------------------|-------------------|--|--|
| 快速安装 名田田 田        | ant Lan lint fixed into qui all line.           |                   |  |  |
| 通报销量<br>HOST 15 P |                                                 |                   |  |  |
| 主编名稱              | CG-BARmini                                      | Help              |  |  |
| 转蓝                | (GMT+08:00) Hong Kong, Perth, Singapore, Taipei | 説明                |  |  |
| 日光節約時間            | ■ 啟用 從 二月 ▼ 2 ▼ 至 二月 ▼ 2 ▼                      | In the With P to- |  |  |
|                   | <del>⊽-</del> #                                 |                   |  |  |

STEP6:請選擇自動偵測或手動選擇。當您選擇自動偵測時,設備會自動為您選擇連線方式。以下針對各種手動連線方式詳細說明。

| Corega CG-BARmini                                                  |                |
|--------------------------------------------------------------------|----------------|
|                                                                    |                |
| WAR ES                                                             | Help           |
| 通信以下規模意用限例路接接者提供的WAN编编方式:<br>0.00000000000000000000000000000000000 | 說明<br>细節調參照手冊. |
| ● 日新市内 ● チャース市<br>日新城内和東:<br>11月                                   |                |
| <u>地図</u><br>下一 <del>ま</del>                                       |                |

STEP7:請選擇您的連線模式。請參考申請網路服務時所附的文件來確認您申請的網路連線種類,如果文件遺失,請重新向寬頻業者洽詢。 選取一項後,請按[下一步]。

| Corega <sup>®</sup> CG-BARmini         |          |
|----------------------------------------|----------|
| 大道安装 音子部 WAR LAN MAR 为火油 発出 Dass H主 供助 |          |
| 加段時間                                   |          |
| WAN 模式                                 | Нер      |
| 讀從以下選擇您網際網路服務者提供的WAN通維方式:              | 20.00    |
| ◎ 自動領測 ● 手動選擇                          | 加彩建塑纸手册. |
| <ul> <li>自動取得IP(DHCP)</li> </ul>       |          |
| ② 圖定IP                                 |          |
| 非國定IP和(PPPOE)                          |          |
| PPTP                                   |          |
| © L2TP                                 |          |

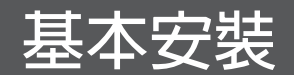

- 自動取得IP(DHCP):如果您的寬頻網路為[有線電視寬頻網路]或[社區寬頻]等自動取得IP的上網方式,請選擇此選項並參照第4.1.1章進行詳細設定。
- 固定IP:如果您的寬頻網路為固定IP制,請選擇此選項並參照第 4.1.2章進行詳細設定。
- 非固定IP制 (PPPoE): 如果您的寬頻網路為非固定IP制,如中華電信的使用者,請選擇此選項並參照第4.1.3章進行詳細設定。
- PPTP:PPTP是一種VPN連線類型。如果您的網路為PPTP,請選擇此 選項並參照第4.1.4章進行詳細設定。
- L2TP:L2TP是一種VPN連線類型。如果您的網路為L2TP,請選擇此 選項並參照第4.1.5章進行詳細設定。
- BigPond: BigPond是澳洲地區提供的網路服務。如果您的寬頻網路 為BigPond,請選擇此選項並參照第4.1.6章進行詳細設定。

### 4.1.1 自動取得IP (DHCP)制

如果您的寬頻網路為有線電視寬頻網路或社區寬頻等自動取得IP的方式上網,請選擇此項。由於此類型的背景因素較複雜,較易產生連線失敗的結果,所以當連線失敗時,請參考疑難排解的Q2來取得解決方案。

STEP1:在自動取得IP的頁面中,若網路服務業者沒有特別指定,則不 需手動輸入任何文字。如有必要,請勾選[複製MAC位址],並按一下 [複製MAC]取得該電腦主機的網卡MAC位址。

| Corega CG-BAR           | lmini                     |                   |
|-------------------------|---------------------------|-------------------|
| 快速安莱 留田市 いの             | N LAN ANT NYAR BIN QUS RE | 10 B.             |
| 連接積盈<br>                |                           |                   |
| 用定DNS伺服器                | 🗹 殿川                      | Help              |
| 使用的DNS 伺服器<br>其他DNS 伺服器 |                           | 10.00<br>细節語發照手冊. |
|                         | · 返回                      |                   |
| L                       |                           |                   |

STEP2:MAC 位址顯示後,請按一下[下一步]。

STEP3:可選擇[固定DNS伺服器](手動輸入DNS伺服器),未勾選則表示 [自動DNS伺服器設定],完成之後請按[結束]。

| Corega CG-BARmini       |                               |                |  |
|-------------------------|-------------------------------|----------------|--|
| 快速安装 普田市 Win            | LIAN MAT XXAN SHE YAS SEE 103 |                |  |
| 通線構圖                    |                               |                |  |
| DRS间版器<br>固定DNS伺服器      | ☑ 啟用                          | Help           |  |
| 信用的DNS 伺服器<br>某他DNS 伺服器 |                               | 調問<br>細節請參照手冊. |  |
|                         | <b>送回</b>                     |                |  |
|                         |                               |                |  |

STEP4:請啓動您的網路瀏覽器 (如Internet Explorer),並試著連線到任何一個網站,確認是否可以順利連上網際網路。

注意 若無法正常連線,請重新啓動您的Cable Modem,並確認產 品安裝方式是否正確、LAN/WAN埠的網路線是否有正確連 接,再參照本章節重新設定本產品。

#### 4.1.2 固定IP制

如果您的寬頻為固定IP制,且寬頻服務業者提供給您上網的資料如下 圖,請選擇此項。

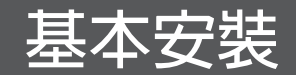

| 申請類別·ADSL 2M/640K | 網路型 |                    |
|-------------------|-----|--------------------|
| IP 範圍:            | ~   | B. (198, 1999, 197 |
| 可用IP:             | ~   | b) (100, 1100, 40) |
| 通訊閘:              |     | 子網路遮罩:             |
| WAN IP :          |     | WAN IP MASK :      |
| Shasta IP :       |     | Remote IP :        |
| VPI/VCI : 1.33    |     | VPI/VCI for DS3:   |
| Shasta VPI :      |     | 原始工單號碼:            |
| DNS1 :            |     | DNS2 :             |

STEP1:在固定IP的頁面中,輸入網路服務業者所提供的資料(如上圖),輸入完畢後,請按[下一步]。

| 建安装 普道爾 1 |               | 10 E 10 M.M. |
|-----------|---------------|--------------|
|           |               |              |
| WAN 固定IP  |               | Help         |
| P位址       | 0.0.0.0       |              |
| 子纲路速罩     | 255.255.255.0 | 2018         |
| #道翻IP     | 0.0.00        | 细胞磷参照手册.     |
|           |               |              |

STEP2:輸入DNS伺服器資料。完畢之後按[結束]完成設定。

| CG-BAR<br>快速安架                              | COTEGS: CG-BARmini<br>185xx 2000 000 000 000 000 000 000 000<br>185x2 0000 000 000 000 000 000 000 |                        |  |  |
|---------------------------------------------|----------------------------------------------------------------------------------------------------|------------------------|--|--|
| DNS伺服器<br>图定DNS伺服器<br>慣用的DNS伺服器<br>其他DNS伺服器 | 2 款用                                                                                               | Help<br>誤問<br>任影議会经手冊。 |  |  |
|                                             | 近回 総末                                                                                              |                        |  |  |

STEP3:請啓動您的網路瀏覽器(如Internet Explorer),並試著連線到任

何一個網站,確認是否可以順利連上網際網路。

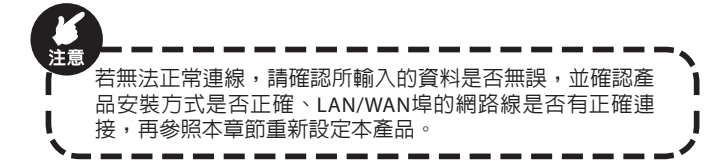

#### 4.1.3 非固定IP制 (PPPoE)制

如果您的寬頻為非固定IP制,且您的寬頻服務業者提供的上網資料如下 圖所示為帳號密碼組合(以Hinet為例),請選擇此項。

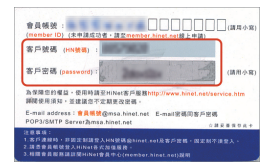

STEP1:在PPPoE的頁面中,輸入寬頻業者所提供的帳號與密碼。其他設定建議保留預設值。輸入完畢後,請按[下一步]。

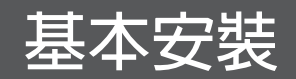

|                                                                                                    | 快速安装         計量         WAR           建设场面                                 |                                                            |                                                       |
|----------------------------------------------------------------------------------------------------|----------------------------------------------------------------------------|------------------------------------------------------------|-------------------------------------------------------|
|                                                                                                    |                                                                            |                                                            | Help                                                  |
|                                                                                                    | 使用者名稱                                                                      |                                                            |                                                       |
|                                                                                                    | 密碼                                                                         | •••••                                                      | 2011<br>(2011年年12月1日)                                 |
|                                                                                                    | 確認密碼                                                                       | •••••                                                      | 144 W 40 W 27. 7 W                                    |
|                                                                                                    | 服務名稱                                                                       |                                                            |                                                       |
|                                                                                                    | MTU (546-1492)                                                             | 1492                                                       |                                                       |
|                                                                                                    | 最大開豐時間 (60-3600)                                                           | 300 秒 (0:無途期時間)                                            |                                                       |
|                                                                                                    |                                                                            | 返回 下一步                                                     |                                                       |
|                                                                                                    |                                                                            |                                                            |                                                       |
| は注意                                                                                                    |                                                                            | 田白,請左2位數框號                                                 | 後加入 @binat nat , 例加                                   |
| 注意                                                                                                    | 若為HiNet的<br>xxxxxxx@hi<br>確。                                               | 用戶,請在8位數帳號<br>inet.net。帳號名稱及                               | 後加入@hinet.net,例如<br>密碼的英文大小寫必須正                       |
| と<br>注<br>STEF                                                                                             | 若為HiNet的<br>xxxxxxx@hi<br>確。<br>2:輸入DNS伺<br>DNS伺服器,ī                       | 用戶,請在8位數帳號<br>net.net。帳號名稱及<br>司服器資料。完畢之後<br>可不填,直接按[結束]。  | 後加入@hinet.net,例如<br>密碼的英文大小寫必須正<br>按[結束]完成設定。如無指;     |
| と<br>注意<br>STEF<br>固定                                                                                      | 若為HiNet的<br>xxxxxxx@hi<br>確。<br>2:輸入DNS伺<br>DNS伺服器,<br>CONS伺服器,<br>CONS伺服器 | 用戶,請在8位數帳號<br>inet.net。帳號名稱及<br>可服器資料。完畢之後<br>可不填,直接按[結束]。 | 後加入@hinet.net,例如<br>密碼的英文大小寫必須正<br>按[結束]完成設定。如無指;     |
| C注意<br>STEP<br>固定                                                                                          | 若為HiNet的<br>xxxxxxx@hi<br>確。<br>2:輸入DNS伺<br>DNS伺服器,可                       | 用戶,請在8位數帳號<br>net.net。帳號名稱及<br>到服器資料。完畢之後<br>可不填,直接按[結束]。  | 後加入@hinet.net,例如<br>密碼的英文大小寫必須正<br>按[結束]完成設定。如無指;     |
| と<br>注<br>し<br>し<br>し<br>い<br>い<br>い<br>の<br>の<br>の<br>の<br>の<br>の<br>の<br>の<br>の<br>の<br>の<br>の<br>の<br>の | 若為HiNet的<br>xxxxxxx@hi<br>確。<br>2:輸入DNS伺<br>DNS伺服器,豆                       | 用戶,請在8位數帳號<br>inet.net。帳號名稱及<br>司服器資料。完畢之後<br>可不填,直接按[結束]。 | 後加入@hinet.net,例如<br>密碼的英文大小寫必須正<br>按[結束]完成設定。如無指<br>。 |

STEP3:請啓動您的網路瀏覽器 (如Internet Explorer),並試著連線到任何一個網站,確認是否可以順利連上網際網路。

短回 给束

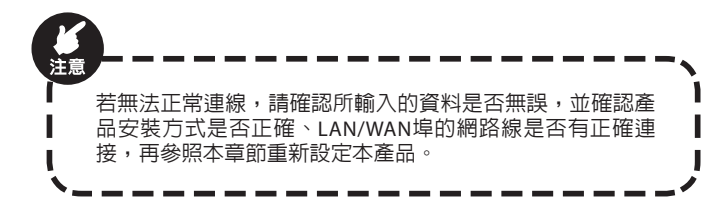

#### 4.1.4 PPTP

如果您要使用PPTP網路服務,請選擇此項。

STEP1:在PPTP的頁面中,輸入網路服務業者或系統管理員所提供的資料,輸入完畢後,請按[下一步]。

| CG-BARmini            |                  |          |  |  |
|-----------------------|------------------|----------|--|--|
|                       |                  |          |  |  |
| PPTP 模式<br>PPTP 使用者名稱 |                  | Help     |  |  |
| PPTP 使用者密碼            | •••••            | 28.89    |  |  |
| 確認密碼                  | •••••            | 细節類參照手冊. |  |  |
| 服務IP位址 (IP 或 域名)      | 0.0.0.0          |          |  |  |
| IP 位址                 | 0.0.0.0          |          |  |  |
| 子纲路遮器                 | 255.255.255.0    |          |  |  |
| 能道器                   | 0.0.0.0          |          |  |  |
| MTU (546-1460)        | 1460             |          |  |  |
| 墨大閱畫時服 (60-3600)      | 300 秒 (0: 無逾期時限) |          |  |  |
|                       | 短周 下一步           |          |  |  |

STEP2:輸入DNS伺服器資料。完畢之後按[結束]完成設定。

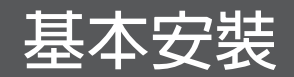

| - DNS伺服器<br>图定DNS伺服器 | ☑ 般用 | Help     |
|----------------------|------|----------|
| 信用的DNS 伺服器           |      | 20.00    |
| 其他DNS伺服器             |      | 細節講發照手冊。 |

STEP3:請啓動您的網路瀏覽器 (如Internet Explorer),並試著連線到任何一個網站,確認是否可以順利連上網際網路。

#### 4.1.5 L2TP

如果您要使用 L2TP網路服務,請選擇此項。

STEP1:在L2TP的頁面中,輸入網路服務業者或系統管理員所提供的資料,輸入完畢後,請按[下一步]。

| 快速安装 NEW MAR AND BAL BASE NEW MAR REP. 100 |                 |          |  |  |
|--------------------------------------------|-----------------|----------|--|--|
| 進線積盛                                       |                 |          |  |  |
| - L2TP 根式<br>L2TP 使用者名稱                    |                 | Help     |  |  |
| L2TP 使用者密碼                                 | •••••           | 28.09    |  |  |
| 確認密碼                                       | •••••           | 细節請參照手冊. |  |  |
| 服務即位社 (即 或 域名)                             |                 |          |  |  |
| IP 位址                                      | 192.168.1.56    |          |  |  |
| 子網路總算                                      | 255.255.255.0   |          |  |  |
| 開道線                                        | 192.168.1.1     |          |  |  |
| MTU (546-1460)                             | 1460            |          |  |  |
| 義大開置時間 (60-3600)                           | 300 秒 (0:無法期時間) |          |  |  |

STEP2:輸入DNS伺服器資料。完畢之後按[結束]完成設定。

| Corega CG-BAR                                  | lmini                        |                        |
|------------------------------------------------|------------------------------|------------------------|
| 快速安装 留信書 107                                   | a ana ana atao dan gas ata a |                        |
| DNS伺服器     原定DNS伺服器     慣用的DNS伺服器     其他DNS伺服器 | 2 紀川                         | Help<br>說朝<br>后該語參稱手冊. |
|                                                | 超风 · 丝束                      |                        |

STEP3:請啓動您的網路瀏覽器 (如Internet Explorer),並試著連線到任何一個網站,確認是否可以順利連上網際網路。

#### 4.1.6 BigPond

如果您的寬頻為BigPond 提供的網路服務,請選擇此項。

STEP1:在BigPond的頁面中,輸入網路服務業者所提供的資料,輸入完畢後,請按[下一步]。

| Corega CG-BARn              | nini                          |          |
|-----------------------------|-------------------------------|----------|
| 快速安装 留思想 WAR                | LAM MAL 20,000 See 1005 Hits. |          |
| 進線積量                        |                               |          |
| BigPond 根式<br>BigPond 使用者名稱 |                               | Нер      |
| BigPond 使用者密碼               | •••••                         | 10.00    |
| 確認密碼                        | •••••                         | 组印旗梦探于世。 |
| 認識伺服器 (IP 或 域名)             |                               |          |
|                             | 短回 下一步                        |          |
|                             |                               |          |

STEP2:輸入DNS伺服器資料。完畢之後按[結束]完成設定。

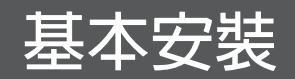

|                    |      | 10 B.    |
|--------------------|------|----------|
|                    |      |          |
| DNS伺服器<br>图定DNS伺服器 | ☑ 啟用 | Help     |
| 慣用的DNS 伺服器         |      | 192.009  |
| 其他DNS伺服器           |      | 細胞體發展手冊. |

STEP3:請啓動您的網路瀏覽器 (如Internet Explorer),並試著連線到任何一個網站,確認是否可以順利連上網際網路。

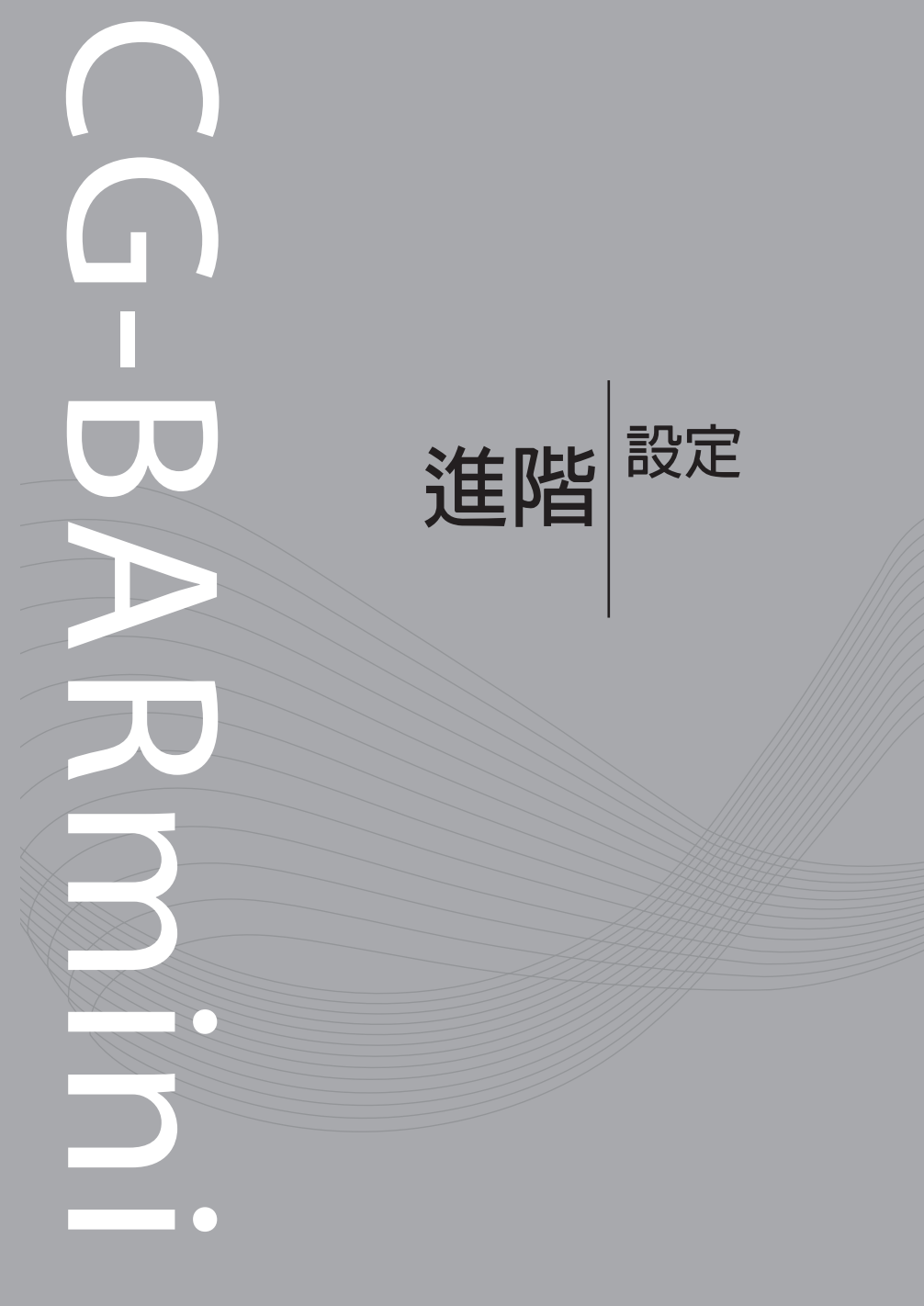

# 進階設定

# 5.管理頁面介紹

本章節將介紹CG-BARmini狀態頁面的各項設定功能。請見以下的首頁 畫面:

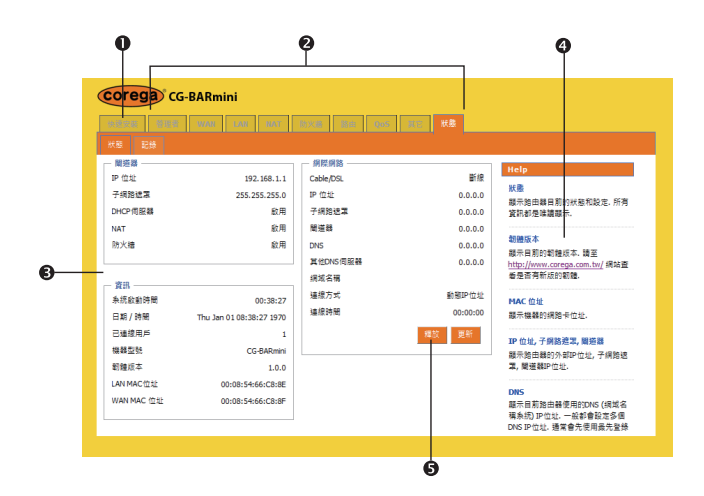

#### 1. 快速安裝設定

此處協助您快速進行本產品連線上網的基本設定,詳細說明請見第4.1 章。

#### 2. 進階設定選項

此處包括了本產品的進階設定選項,我們會在第六章陸續對各功能做 介紹。
### 3. 設定畫面

當您點選管理頁面上方的任何一個選項時,此處會顯示相對應的設定欄位與按鈕。

### 4. 最新韌體確認

此處列出了可瑞加官方網站的韌體更新頁面(台灣地區為http://www.corega.com.tw/),您可前往網站查詢與下載最新的韌體。

### 5. 釋放/更新

按下[釋放]可以釋出目前WAN端IP位址;按下[更新]可以重新取得IP位址。

## 6. 進階設定說明

在管理頁面的上方提供了許多便利的進階設定按鈕,我們將於本章節 ——介紹。

## 6.1 管理者

您可在此進行系統密碼、遠端管理、語言、韌體更新等設定。

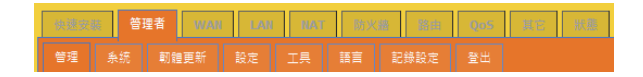

## 6.1.1 管理

| Corega CG-BARmir                      | ni                               |                                      |
|---------------------------------------|----------------------------------|--------------------------------------|
| ····································· | call line lines line lines lines |                                      |
| 智理 糸統 朝韓更新 段                          | 定 工具 語言 記錄設定 登出                  |                                      |
| - 密碼設定<br>使用素全種                       | reet                             | Help                                 |
| 目前的密碼                                 | loot                             | 管理者                                  |
| 新密碼                                   |                                  | 更改管理者的密碼和問丟時間。 即位<br>址: 指定連端管理者的即位址。 |
| 再次確認新密碼                               |                                  |                                      |
| 問至時間 (60-3600)                        | 0 秒 (0: 無逾期時期)                   |                                      |
|                                       |                                  |                                      |
| - 道端管理<br>                            |                                  |                                      |
| IP位址                                  | 0.0.0.0                          |                                      |
| 通接埠                                   | 8080                             |                                      |
|                                       |                                  |                                      |
|                                       | 職定 取消                            |                                      |
|                                       |                                  |                                      |

#### <密碼設定>

- ■使用者名稱:您可在此處可自行設定登入管理頁面的使用者名稱, 預設值為 [root]。
- 目前的密碼:輸入目前的密碼以進行密碼變更,預設值為空白。
- 新密碼:您可在此處可自行設定登入管理頁面的密碼。
- 再次確認新密碼:再次輸入您要設定(變更)的密碼。

■ 閒置時間 (60-3600):若連線超過此時間而沒有動作,系統將會自動 登出管理頁面。(0:無逾期時間)

#### <遠端管理>

設定此功能後,往後您便可從遠端(網際網路端)登入本產品管理頁面。

- 啓用:可選擇啓用或停用此功能,預設値為[停用]。
- IP 位址:指定輸入網際網路上的主機,從遠端對本產品進行管理與 設定(若您不需要指定遠端主機,可在此欄位輸入0.0.0.0)。
- 連接埠:指定1~9600範圍内的埠參數,建議保留預設值8080。當 連接埠設定值為8080時,在遠端只要輸入 http://本產品WAN端IP位 址:8080 即可進入管理程式。

### 6.1.2 系統

| 曾理 朱統 阿酸更新                                                          | 設定 工具 議會 記錄設定 登出                                                                 |                                      |
|---------------------------------------------------------------------|----------------------------------------------------------------------------------|--------------------------------------|
| - 時間                                                                | (罪必境)                                                                            | Help                                 |
| 時區<br>日光節約時間                                                        | (GMT +08:00) Hong Kong, Perth, Singapore, Taipei ▼<br>■ 飲用 從 二月 ▼ 2 ▼ 至 二月 ▼ 2 ▼ | 選擇所在地區的時區.                           |
| 名稱<br>主機名稱                                                          | CG-BARmini                                                                       | _                                    |
| — 操作模式 ————————————————————————————————————                         | 図 設用                                                                             |                                      |
|                                                                     | <b>補足 取</b> 消                                                                    |                                      |
| <b>1間&gt;</b><br>網路時間伺服器                                            |                                                                                  | 周路時間伺服器                              |
| <b>打問&gt;</b><br>網路時間伺服器<br>時區:選擇您所<br>日光節約時間:<br>輸入日光節約時           | 等:您可在此處指定偏好的網<br>「在的時區,預設値為GMT+<br>可選擇啓用或停用,預設<br>「間開始及結束日期。                     | 四路時間伺服器<br>08:00 Taipei。<br>直為[停用]。聲 |
| 問><br>問路時間伺服器<br>寺區:選擇您所<br>日光節約時間:<br>前入日光節約時                      | 等:您可在此處指定偏好的¥<br>「在的時區,預設値為GMT+<br>可選擇啓用或停用,預設<br>「間開始及結束日期。<br>地區並無日光節約時間。      | 留路時間伺服器<br>08:00 Taipei。<br>値為[停用]。啓 |
| 間><br>開路時間伺服器<br>寺區:選擇您所<br>日光節約時間:<br>前入日光節約時<br>● 台灣 <sup>1</sup> | 等:您可在此處指定偏好的¥<br>f在的時區,預設値為GMT+<br>可選擇啓用或停用,預設<br>問開始及結束日期。<br>也區並無日光節約時間。       | 留路時間伺服器<br>08:00 Taipei。<br>直為[停用]。啓 |

<名稱>

■ 主機名稱:輸入本設備的名稱,預設值為[CG-BARmini]。

#### <操作模式>

■ NAPT:可選擇啓用或停用NAPT,預設値為[啓用]。

### 6.1.3 韌體更新

| Corega CG-BARmini                                                                 |                                                                                   |
|-----------------------------------------------------------------------------------|-----------------------------------------------------------------------------------|
| SERVICE STREE WARE LAND HALF STREED BILL STREED                                   |                                                                                   |
|                                                                                   |                                                                                   |
| 日辰朝御郎 2:1.0.0<br>朝御日歌:#5 FH OL 16 1550:14 2009<br>英人扬信气氛等新能做客名笔,所像私语下宽价错定资任<br>建筑 | Retp<br>翻题版<br>您可以使用此工具不更新编辑的影響。<br>器電速量用於在主编的影響起召放在<br>空電動的機構。一次下瀏購尋找更更<br>新的影響。 |
| 機定 数词                                                                             |                                                                                   |

此頁面顯示目前本產品韌體版本。

■ 瀏覽:選取電腦中最新下載到的韌體檔案的路徑。

■ 確定:選好檔案來源後,請按[確定]來開始進行更新。

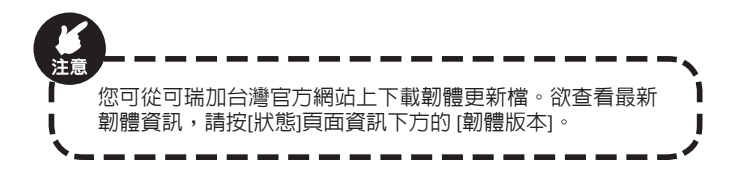

### 6.1.4 設定

| (    | Corega) CG-BARmini                    |              |                                                                                                    |                                                                 |       |
|------|---------------------------------------|--------------|----------------------------------------------------------------------------------------------------|-----------------------------------------------------------------|-------|
|      | ····································· | n nat by#    | 6m 4as 87. 88.                                                                                                    |                                                                 |       |
|      | 曾理 永統 範疇更新 設定                         | IR BE EM     | 9.2 <b>2</b> 2                                                                                                    |                                                                 |       |
|      | - 設定<br>回復出廠設定                        | 0            |                                                                                                    | Help                                                            |       |
|      | 博份股定                                  | 0            |                                                                                                    | 回復出廠設定<br>系統設定回復至出廠設定, 回復設定                                     |       |
|      | 回復設定                                  | 0            |                                                                                                    | 為:使用者名稱: root, 密碼空白, IP位<br>址: 192.168.1.1, 子綱路遂寫:<br>255.255.0 |       |
|      |                                       | 職定 取消        |                                                                                                    |                                                                 |       |
|      |                                       |              | -                                                                                                    |                                                                 |       |
|      |                                       |              |                                                                                                    |                                                                 |       |
|      | 海山廊設空・加                               | 10%吃后右:      | ふない つうしょう しんしょう しんしょ しんしょ | 山廊店的酒题店,                                                        | 言書 堅上 |
|      | 11を山順改た・21                            | 記。           | 不机成在凹板而                                                                                                    | 山顺府四川京政区,                                                       | 門和    |
| 23   | "呵荷口"这这「哐                             | œ] °         |                                                                                                    |                                                                 |       |
| ■ 備  | i份設定:點選I                              | 比選項後招        | F[確定],即已                                                                                                    | 可備份目前產品的                                                        | 設定    |
| 値    | [∘出現檔案下載                              | 1. 視窗時,      | 請按[儲存]完成(                                                                                                    | <b>備份設定,檔案</b> 名                                                | 稱預    |
| 設    | (值為[日期-cdb.b                          | oin] °       |                                                                                                    |                                                                 |       |
|      | 復設定:如需還                               | 景原設定,        | 請點選此項目並                                                                                                    | 按[瀏譼],找到備                                                       | 份檔    |
|      | 點選「確定」即可                              | °            |                                                                                                    |                                                                 |       |
|      |                                       |              |                                                                                                    |                                                                 |       |
|      | - TA                                  |              |                                                                                                    |                                                                 |       |
| 6.1. | 5 上具                                  |              |                                                                                                    |                                                                 |       |
|      |                                       |              |                                                                                                    |                                                                 |       |
|      |                                       |              |                                                                                                    |                                                                 |       |
|      | COLEGA CG-BARMINI                     |              |                                                                                                    |                                                                 |       |
|      | 日本 - 日本 - 日本 - 日本 - 日本 - 日本 - 日本 - 日本 |              |                                                                                                    |                                                                 |       |
|      |                                       | 7500         |                                                                                                    | Help                                                            |       |
|      |                                       | <b>王</b> 和赵朝 |                                                                                                    | 工具<br>約月主機が有工業同様の新 同時境                                          |       |
|      |                                       |              |                                                                                                    | 如果王确没有近高画像的相,可以放下重新散動按鈕來重新啟動主機。                                 |       |
|      |                                       |              |                                                                                                    |                                                                 |       |
|      |                                       | - 454 1      |                                                                                                    |                                                                 |       |
|      | 即重新啓動:召                               | L愛史仕何        | 設定後,需要重要                                                                                                    | 新啓動糸統才能將<br>-                                                   | 愛史    |
| 後    | 的設定個反應在                               | - 平産品上       | ,                                                                                                    | ) °                                                             |       |
|      |                                       |              |                                                                                                    |                                                                 |       |

## 6.1.6 語言

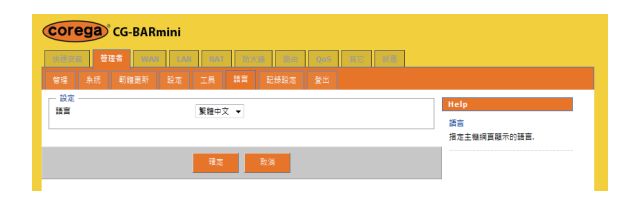

■ 語言:您可在此處可選擇偏好的語系。選擇之後請按[確定]繼續。

## 6.1.7 記錄設定

| 設定                                    | [       | Help                                                |
|---------------------------------------|---------|-----------------------------------------------------|
| ▲···································· |         | 清媚記錄設定                                              |
| ****                                  | 0.0.0   | 離示主機的活動和事件記錄, 另外可<br>以認定体力的使用可能快能到                  |
| mai ac se                             | ×.      | 也可以通過email方式寄到描定的emai                               |
| 專透Email                               | 特达      | 幅號.                                                 |
| 專送Email至                              |         | SMTP伺服器                                             |
| MTP 伺服器                               | 0.0.0.0 | 用來傳送記錄幅的SMTP (Simple Mail<br>Transfer Protocol)伺服器. |
|                                       |         | r146.96                                             |
|                                       | 確定 教派   | Emailed<br>統記結果到現在的emailett 位導                      |

意端記錄設定:可選擇啓用或停用此功能,預設值為[停用]。
傳送記錄至:輸入接收記錄檔的主機位址。
Email記錄:可選擇啓用或停用此功能,預設值為[停用]。
傳送Email:點選[傳送]立即傳送記錄至Email。
傳送Email至:輸入欲接收記錄檔的Email。
SMTP伺服器:輸入SMTP伺服器位址。

## 6.2 WAN 端設定(網際網路)

您可在此處可設定或變更網際網路端的連線參數,請根據您實際的連 線種類來設定。

## <自動取得 IP (DHCP) 制>

| Corega <sup>®</sup> CG-BARmin            | i                                                                     |                                |
|------------------------------------------|-----------------------------------------------------------------------|--------------------------------|
| NAW BEE WAR                              | LAH HAT 游火推 路田 Qot 居田 沃康                                              |                                |
| WAN 模式                                   |                                                                       |                                |
| WAN連線模式                                  | eta ante este de la constitución en secolo de las del constitución de | Help                           |
| <ul> <li>目動取得IP(DHCP)</li> </ul>         | 自動權得您的調解講題服務者推供的評型型。<br>使用新知识A.4.4.4.4.4.4.4.4.4.4.4.4.4.4.4.4.4.4.4  | DHCP                           |
| 回定P<br>取網路服務.                            | 发相静地的"卫星,怎可闻除闻的服器"有提供是"国静地的"卫星可夺                                      | 自動地從ISP(網際網路服務書<br>位北。         |
| ◎ 非固定IP制(PPPOE)                          | PPPoE是一種普遍的使用xDSL的連線方式                                                |                                |
| © PPTP                                   | PPTP可支援多種通訊協定的虛擬私人網路(VPN).                                            | 複製MAC位址<br>你可以用"複製MAC位計"按評     |
| © LZTP                                   | L2TP可支援多種通訊協定的虛擬私人網路(VPN).                                            | 卡的MAC位址複製並且取代W                 |
| BigPond                                  | 澳洲網路服務                                                                | MACTELE.                       |
| chilling (our co)                        |                                                                       |                                |
| 要求IP位址                                   |                                                                       |                                |
| MTU(576-1500)                            | 1500                                                                  |                                |
| 固定DNS伺服器                                 |                                                                       |                                |
| 信用的DNS 伺服器                               |                                                                       |                                |
| 其他DNS伺服器                                 | (非必填)                                                                 |                                |
| 複製MAC位址                                  | □ 啟用                                                                  |                                |
| MAC 位址 (0X:300:3X:300:3X:30()            | 00:16:D4:BE:00:5E                                                     |                                |
|                                          |                                                                       |                                |
| 求IP位址:輸入期<br>DHCP伺服器而定<br>(U(576-1500):圭 | 明望的IP位址,格式為x.x.x.x<br>,未必和要求IP位址相同。<br>时包傳輸時每一個被切割的封                  | 。最終取得的<br>」包大小,建               |
|                                          |                                                                       |                                |
| 定DNS伺服器:』<br>墿固定DNS伺服器<br>址)。            | 比項目未勾選時,為自動DN<br>署 (手動輸入慣用的DNS伺服署                                     | S伺服器設定<br>器及其他DNS <sup>-</sup> |
|                                          |                                                                       |                                |

■ 其他DNS伺服器:輸入其他DNS伺服器位址。

- 複製MAC位址:如有必要請勾選本項目,並直接按一下 [複製MAC] 取得該電腦主機的網卡MAC 位址。
- MAC 位址 (XX:XX:XX:XX:XX:XX):按一下可複製你所使用的電腦端網 卡MAC位址。

## <固定 IP制>

|                                                                                                    | LAB BAT NAB SHE QUS HT AR                                                                    |                                                                           |
|----------------------------------------------------------------------------------------------------|----------------------------------------------------------------------------------------------|---------------------------------------------------------------------------|
|                                                                                                    |                                                                                              |                                                                           |
| <ul> <li>WAN連線模式</li> <li>● 自動取得IP(DHCP)</li> <li>● 固定IP</li> <li>取網路服務.</li> </ul>                                                                                           | 自動臺傳您的網際網路開設書提供的IP位址。<br>使用靜動P位址。您的網際網路服務書提供您一個靜態P位址可存                                       | Help<br>國定IP模式<br>路由器外部網路的IP位址和子網路送<br>當。您的網際網路這線需要使用面定                   |
| <ul> <li>非固定IP制(PPPOE)</li> <li>PPTP</li> <li>L2TP</li> <li>BigPond</li> </ul>                                                                                                | PPPoE是一種豐適的使用JOGA的連進方式<br>PPTP可支援多種通訊版定的虛擬私人捐除(PPI)。<br>L2TP可支援多種通訊版定的虛擬私人捐除(PPI)。<br>違則捐除服務 | P中位址時,但的構築構態服務者會提供,一個國定P中位址和子詞路違葉。<br>明說購預器<br>您的詞案詞路服務者會提供您覺道範<br>的IP位址。 |
| WAN Static IP<br>國定IP位址                                                                                                    |                                                                                              | MTU (最大傳驗單位)<br>指定網際網路傳驗允許的最大封包力<br>小.                                    |
| ア 空生<br>子構成を置<br>を連載に<br>構成したのの<br>単についる用品器<br>構成のにの用品器<br>構成のにの用品器<br>構成のにない<br>構成で置 (2005/000/00/00/00/00)<br>構成で置 (2005/00/00/00/00/00/00)<br>属を更多り作型法<br>(2016/用本で置多りや立と) | 192.168.1.55<br>192.168.1.1<br>1500<br>(作业年)<br>(作业年)<br>0.16-0+48E-00:5E 使称 MAC             | 1                                                                         |

■ IP 位址:請參閱您向網路服務供應商申請網路時的資料,正確地輸入。

■ 子網路遮罩:請參閱您向網路服務供應商申請網路時的資料,正確

地輸入。

- 閘道器:請參閱您向網路服務供應商申請網路時的資料,正確地輸入。
- MTU (576-1500):封包傳輸時每一個被切割的封包大小,建議保留 預設值。

■ 固定DNS伺服器:您必須選擇固定DNS伺服器 (手動輸入慣用的DNS 伺服器及其他DNS伺服器位址)。

■ 慣用的DNS伺服器:輸入慣用的DNS伺服器位址。

- 其他DNS伺服器:輸入其他DNS伺服器位址。
- 複製MAC位址:如有必要請勾選本項目,並直接按一下 [複製MAC] 取得該電腦主機的網卡MAC 位址。
- MAC 位址 (XX:XX:XX:XX:XX:XX): 按一下可複製你所使用的電腦端網 卡MAC位址。
- ISP提供其它更多IP位址?:若您的網路服務提供多組真實的固定IP位址,請勾選此項目。
- 其它更多IP位址:在此輸入其它更多IP位址並按[新增],接著按[確定]。(最多輸入5組IP)

新增的固定IP位址會出現在下方,如需修改内容,只要按 🔜 即可;修改完畢之後,請按[修改]並按[確定]完成變更。

## <PPPoE制>

| corega CG-BARmin                                          | i                                                                                               |                                                                                                    |
|-----------------------------------------------------------|-------------------------------------------------------------------------------------------------|----------------------------------------------------------------------------------------------------|
| NATE DIE WAN                                              | LARI MAT (BOAR) (BAR (DOS (BCC) (BOR)                                                           |                                                                                                    |
|                                                           |                                                                                                 |                                                                                                    |
| - WAN逓線模式<br>◎ 自動取得IP(DHCP)<br>◎ 固定IP                     | 目動肇得您的網際網路網接着提供的PP位址。<br>使用靜壓PP位址,您的網際網路網接書提供您一個靜壓PP位址可存                                        | Help<br>非關定IP制(PPPoE)根式<br>体因素在低的本語                                                                                                  |
| 数規證服務。<br>● 非重定P制(PPPOE)<br>● PPTP<br>● LZTP<br>● BigPond | 999年2世 - 植香港が東市4021)後方大<br>999中で支援多地最新国営が直接人人構築(094)。<br>1.219-可支援多地最新国党が直接も人構築(094)。<br>進州研算局部 | (2) 開發時期44年6年<br>動人包約使用者含得利密碼,並登錄<br>到國展開動服務者來完成PPP05或是<br>PPTP連結。<br>自動通信<br>這了一起開雲時能之後,說由說會中<br>斷國保障的理念,當要互助與疑解<br>效為,說中最合同的力型當能從他 |
| PPPOE<br>PPPCE 使用素名稱<br>PPPCE 使用者密碼<br>請量板確認密碼            | •••••                                                                                           | 線。<br>持續連續<br>既使網路處於開整的狀態,還是一直<br>保持和網際網路的連線。                                                                                        |
| 服務名稱<br>MTU (546-1492)<br>最大問憲時間 (60-3600)<br>連続編式        | 1492<br>300 秒 (0: 無地詞時間)<br>25時41年後 -                                                           |                                                                                                    |
| 国定DNS伺服器<br>費用的DNS伺服器<br>其他DNS伺服器                         | (作必項)                                                                                           |                                                                                                    |
| 複製MAC位並<br>MAC 位址 (XX:XX:XX:XX:XX:XX)                     | ◎ 叙用<br>00:16:D4:BE:00:5E<br>視台 MAC                                                             |                                                                                                    |
|                                                           | <u>정,</u> 문 화34                                                                                 |                                                                                                    |

■ PPPoE使用者名稱:請輸入您向網路服務供應商申請網路時所設定 的使用者名稱。

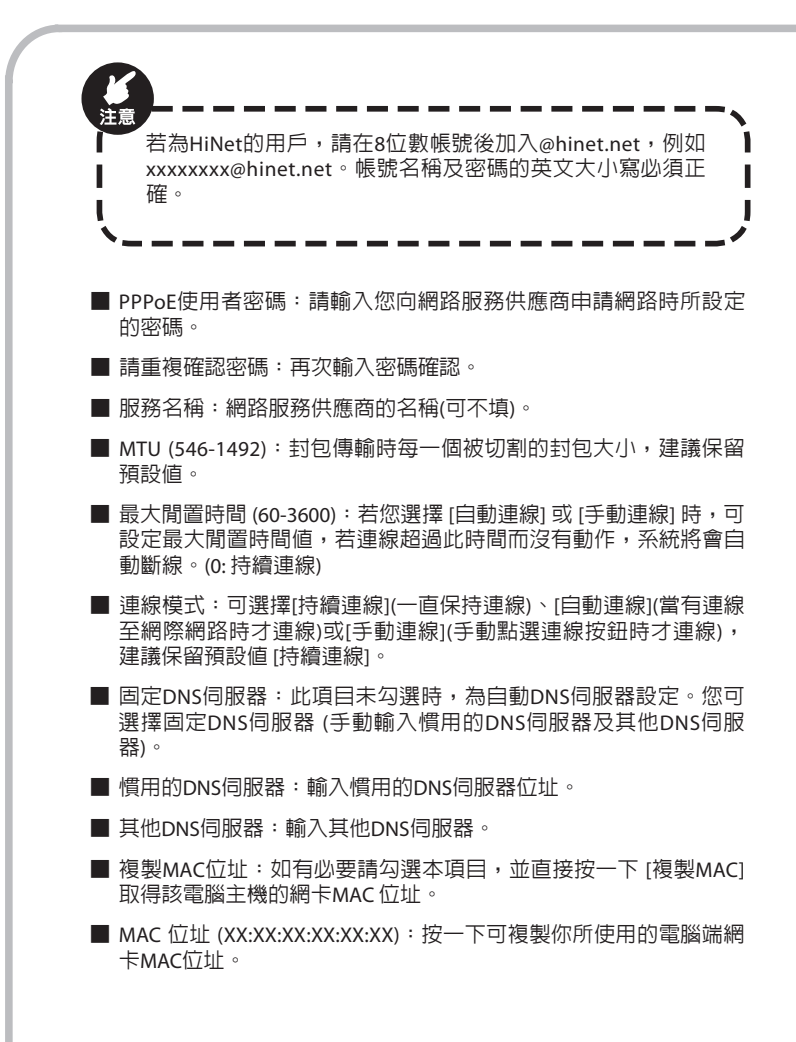

### <PPTP>

| 수 있는 192.184.184<br>1988년 월 192.184.13<br>1888년 192.184.11<br>1889년 199.184.11<br>1889년 199.184<br>1899년 199.184<br>1899년 199.184<br>1991년 199.184<br>1991년 199.184<br>1991년 199.184<br>1991년 199.184<br>1991년 199.184<br>1991년 199.184<br>1991년 199.184<br>1991년 199.184<br>1991년 199.184<br>1991년 199.184<br>1991년 1991년 199                                                                                                    | /AN介面IP位址                   | 圖定IP ▼            |  |
|----------------------------------------------------------------------------------------------------|-----------------------------|-------------------|--|
| #4802篇 25,25,25,0<br>編編 192,149,11<br>第25,05,6月8日 (19,46,1)<br>第25,05,6月8日 (19,46,1)<br>第55,05,6月8日 (19,45,6)<br>第55,05,6月8日 (19,45,6)<br>第55,05,60,00,00,00,00,00,00,00,00,00,00,00,00,                                                                                                    | P位址                         | 192.168.1.56      |  |
| 総要 192.144.1<br>電気から気能器 (中心時)<br>をおいた気能器 (中心時)<br>をおいた気能器 (中心時)<br>をおいた気能器 (中心時)<br>をおいた気能器 (中心時)<br>をおいた気能器 (中心時)<br>をおいた気能器 (中心時)<br>をおいた気能器 (中心時)<br>をおいた気能器 (中心時)<br>にいたして気能気 (中心時)<br>(中心時)<br>をおいた気能器 (中心時)<br>(中心時)<br>ないたして気能気 (中心時)<br>(中心時)<br>(中)<br>(中)<br>(中)<br>(中)<br>(中)<br>(中)<br>(中)<br>(中 | 子網路速罩                       | 255.255.255.0     |  |
|                                                                                                    | 128                         | 192.168.1.1       |  |
| 日前200 名前語 (学会活) (学会活) (学会行) (学会行) (学会行                                                                                                    | <b>夏定DNS伺服器</b>             |                   |  |
|                                                                                                    | 用的DNS伺服器                    |                   |  |
| またした 立 を またした に 、 、 、 、 、 、 、 、 、 、 、 、 、 、 、 、 、 、                                                                                                    | <b>毛他DNS</b> 伺服器            | (非必填)             |  |
| ALC 世史 (0X300X400X0000)                                                                                                    | 复制MAC 位址                    | □ 啟用              |  |
| PPTP以本<br>PPT 使用意名稱                                                                                                    | MAC 位址 (XX:XX:XX:XX:XX:XXX) | 00:16:D4:BE:00:5E |  |
| PrP 使用者名稱 PrP 使用者名稱 PrP 使用者名稱 PrP 使用者名稱 PrP 使用者名() PrP 使用者名() D(54-1460) D(54-1460) D(54-1460) D(54-1460) D(5() 典型相符者() HE母女() D(5() 典型相符者() D(5() 中国) HE母女() D(5() 中国) HE母女() D(5() 中国) HE母() HE                                                                                                    | PPTP設定                      |                   |  |
| VPT 受用者宣補 ····································                                                                                                    | PTP 使用者名稱                   |                   |  |
| 編集世紀三朝                                                                                                    | PTP 使用者密碼                   | •••••             |  |
| PFP 供服器 (P 気 気名) 0.0.0.0<br>線田 D (F 歩 項)<br>用(154-1460) 1460<br>大気質発展 (60-300) 300 秒 (C, 貴級期待用)<br>総裁項式 丹母強度 ▼                                                                                                    | 書重複確認密碼                     | •••••             |  |
| 離日 0 (作必項)<br>mU (546-1460) 1460<br>b大発展消費 (64-5600) 300 59 (c: 無能新時間)<br>経験策ポ 汚得補護 ▼                                                                                                    | PTP 伺服器 (IP 或 域名)           | 0.0.0.0           |  |
| TU (545-1460) 1460<br>広大芸芸持星 (60-3600) 300 夕 (c: 無途新持御)<br>経営戦式 汚得基準度 ▼                                                                                                    | 畫線 ID                       | (非必填)             |  |
| ■大党囲跡階 (50-3600) 300 秒 (0: 無追和時間)<br>■建復式                                                                                                    | ITU (546-1460)              | 1460              |  |
| 直接模式 持續連接 ▼                                                                                                    | 最大開雲時間 (60-3600)            | 300 秒 (0: 無逾期時間)  |  |
|                                                                                                    | 重線模式                        | 持續連線 ▼            |  |
| III III                                                                                                    | IPPE                        |                   |  |

- WAN介面IP 位址:請選擇(動態IP位址)或(固定IP)。若選擇(固定IP), 請輸入IP位址、子網路遮罩及閘道器等資訊。
- IP 位址:請參閱網路服務資料,正確地輸入。
- 子網路遮罩:請參閱網路服務資料,正確地輸入。
- 閘道器:請參閱網路服務資料,正確地輸入。
- 固定DNS伺服器:您必須選擇固定DNS伺服器 (手動輸入慣用的DNS 伺服器及其他DNS伺服器位址)。
- 慣用的DNS伺服器:輸入慣用的DNS伺服器位址。
- 其他DNS伺服器:輸入其他DNS伺服器位址。
- 複製MAC位址:如有必要請勾選本項目,並直接按一下 [複製MAC]

取得該電腦主機的網卡MAC 位址。

- MAC位址(XX:XX:XX:XX:XX:XX):按一下可複製你所使用的電腦端網 卡MAC位址。
- PPTP使用者名稱:請輸入網路服務提供的PPTP使用者名稱。
- PPTP使用者密碼:請輸入網路服務提供的PPTP使用者密碼。
- ■請重複確認密碼:請重複確認PPTP使用者密碼。
- PPTP伺服器(IP或域名):

■ 連線ID:

- MTU(546-1460):封包傳輸時每一個被切割的封包大小,建議保留 預設值。
- ■最大閒置時間(60-3600):若您選擇[自動連線]或[手動連線]時,可 設定最大閒置時間値,若連線超過此時間而沒有動作,系統將會自 動斷線。(0:持續連線)
- 連線模式:可選擇[持續連線](一直保持連線)、[自動連線](當有連線 至網際網路時才連線)或[手動連線](手動點選連線按鈕時才連線), 建議保留預設值[持續連線]。
- MPPE:勾選以啓用MPPE加密。

### <L2TP>

| NAN介面IP位地                          | 固定記 ・                    |
|------------------------------------|--------------------------|
| 位北                                 | 192.168.1.56             |
| - 網路總羅                             | 255.255.255.0            |
| 11/2014                            | 192. 168. 1. 1           |
| 图定DNS 伺服器                          |                          |
| 費用的DNS 伺服器                         |                          |
| 其他DNS伺服器                           | (非必項)                    |
| 表影MAC位址                            | 1 股用                     |
| 4AC 位起 (00:00:00:00:00:00)         | 00:16:D4:8E:00:5E 核裂 MAC |
| 27P 使用者名稱                          |                          |
|                                    |                          |
| 御田牧神に出物<br>2112 伊田県(IP 武 協会)       | •••••                    |
|                                    |                          |
| 4TU (546-1460)                     | 1460                     |
| 4TU (546-1460)<br>最大競畫時間 (60-3600) | 1460<br>300 秒 (0: 無途新時間) |

- WAN介面IP 位址:請選擇(動態IP位址)或[固定IP]。若選擇(固定IP], 請輸入IP位址、子網路遮罩及閘道器等資訊。
- IP 位址:請參閱網路服務資料,正確地輸入。
- 子網路遮罩:請參閱網路服務資料,正確地輸入。
- 閘道器:請參閱網路服務資料,正確地輸入。
- 固定DNS伺服器:您必須選擇固定DNS伺服器 (手動輸入慣用的DNS 伺服器及其他DNS伺服器位址)。
- 慣用的DNS伺服器:輸入慣用的DNS伺服器位址。
- 其他DNS伺服器:輸入其他DNS伺服器位址。
- 複製MAC位址:如有必要請勾選本項目,並直接按一下 [複製MAC] 取得該電腦主機的網卡MAC 位址。
- MAC位址(XX:XX:XX:XX:XX:XX):按一下可複製你所使用的電腦端網 卡MAC位址。

|   |                                                                                                    |                                                                                                    | ll 2TP使田者名稱。                                                                                                    |
|---|----------------------------------------------------------------------------------------------------|----------------------------------------------------------------------------------------------------|----------------------------------------------------------------------------------------------------|
|   | L2TP使用者名稱                                                                                                    | : 請則入網路服務提供的                                                                                                    |                                                                                                    |
|   | L2TP使用者密碼                                                                                                    | : 請輸入網路服務提供的                                                                                                    | IL2TP使用者密碼。                                                                                                    |
|   | 請重複確認密碼                                                                                                    | :請重複確認L2TP使用者                                                                                                    | 密碼。                                                                                                    |
|   | I 2TP伺服器(IP或                                                                                                    | (试名):請輸入I2TP伺服器                                                                                                    | \$IP位址或是網域名稱。                                                                                                    |
|   |                                                                                                    |                                                                                                    |                                                                                                    |
|   | MTU(546-1460)<br>預設值。                                                                                                    | <ul> <li>封包傳輸時每一個被切</li> </ul>                                                                                             | 割的封包大小,建議保留                                                                                                    |
|   | 最大閒置時間(60<br>設定最大閒置時<br>動斷線。(0: 持續                                                                                                    | 0-3600):若您選擇 [自動]<br>間値,若連線超過此時間<br>讀連線)                                                                                   | 車線] 或 [手動連線] 時,可<br>引而沒有動作,系統將會自                                                                                                    |
|   | 連線模式:可選                                                                                                    | 擇[持續連線](一直保持連                                                                                                    | 線)、[自動連線](當有連線                                                                                                    |
|   | 至網際網路时7<br>建議保留預設値                                                                                                    | 連線)以[ナ動連線](ナ動調<br>[持續連線]。                                                                                                  | <b>點選</b> 連線按鈕時才連線),                                                                                                    |
| < | 主網除網路時7<br>建議保留預設値<br>Bigpond>                                                                                                    | , 理称,戌[子勤建禄](子勤;<br>[持續連線]。                                                                                                | 粘選連線技 <u></u> 如时刁連線),                                                                                                    |
| < | 主網除網路時づ<br>建議保留預設値<br>Bigpond>                                                                                                    | ,理称,现[子勤建禄](子勤;<br>[持續連線]。                                                                                                 | ▲選連線技量時づ連線),                                                                                                    |
| < | 主網除網路時2<br>建議保留預設値<br>Bigpond>                                                                                                    | 理称则以[→動連禄](→動]<br>[持續連線]。                                                                                                  | ≦ 単称 女 並 時 √ 連 称 ) ,                                                                                                    |
| < | 主相除網路時づ<br>建議保留預設値<br>Bigpond>                                                                                                    | 理称则以[→動建称](→動<br>[持續連線]。                                                                                                   | 「「「「「」」「「」」「「」」「」」「「」」「」」「」」「」」「」」「」」「」                                                                                                    |
| < | 主網除網路時づ<br>建議保留預設値<br>Bigpond>                                                                                                    |                                                                                                    | 航選連線技量時づ連線),     「     「     「     「     「     」     「     」     「     」     「     」     「     」     」     「     」     」     「     」     」     」     「     」     」     」     」     」     」     」     」     」     」     」     」     」     」     」     」     」     」     「     」     」     」     」     「     」     」     」     」     」     「     」     」     」     」     」     」     」     」     」     」     」     」     」     』     「     」     」     」     」     」     」     」     」     」     」     」     」     」     「     」     」     」     」     」     」     』     』     』     』     』     』     』     』     』     』     』     』     』     』     』     』     』     』     』     』     』     』     』     』     』     』     』     』     』     』     』     』     』     』     』     』     』     』     』     』     』     』     』     』     』     』     』     』     』     』     』     』     』     』     』     』     』     』     』     』     』     』     』     』     』     』     』     』      』     』     』     』     』     』     』     』     』     』     』     』     』     』     』     』     』     』     』     』     』     』     』     』     』     』     』     』     』     』     』     』     』     』     』     』     』     』     』     』     』     』     』     』     』     』     』     』     』     』      』     』     』      』      』      』      』      』      』      』      』      』      』      』      』      』      』      』      』      』      』      』      』      』      』      』      』      』      』      』      』      』      』      』      』      』      』      』      』      』      』      』      』      』      』      』      』      』      』      』      』      』      』      』      』      』      』      』      』      』      』      』      』      』      』      』      』      』      』      』      』      』      』      』      』      』      』      』      』      』      』      』      』      』      』      』      』      』      』      』      』      』      』      』      』      』      』      』      』      』      』      』      』      』      』      』      』      』      』      』      』      』 |
| < | 主網除網路時づ<br>建議保留預設値 Bigpond> Bigpond 局面の ByPond 使用電荷 ByPond 使用電荷 ByPond 時間 ByPond 使用電荷 ByPond 使用電荷 ByPond 使用電荷 ByPond 使用電荷 ByPond 使用電荷 ByPond 使用電荷 ByPond 使用電荷 ByPond 使用電荷 ByPond 使用電荷 ByPond 極用 ByPond 極用 ByPond 極用 ByPond 極用 ByPond 極用 ByPond 極用 ByPond 極用 ByPond 極用 ByPond 極用 ByPond 極用 ByPond 極用 ByPond 極用 ByPond 極用 ByPond 極用 ByPond 極用 ByPond 極用 ByPond 極用 ByPond 極用 ByPond 極用 ByPond 極用 ByPond 極用 ByPond ByPond ByP                                                                                                    |                                                                                                    | 「「「「」」「「」」「「」」「」」「「」」「」」「」」「」」「」」「」」「」」                                                                                                    |
| < | 主相院院網路時づ 建議保留預設値 Bigpond Bigpond Byvot 営用を発 Byvot 営用を発 Byvot 営用を発 Byvot 営用を発 Byvot 営用を発 Byvot 営用を発 Byvot 営用を発 Byvot 営用を発 Byvot 営用を発 Byvot 営用を発 Byvot 営用を発 Byvot 営用を発 Byvot 当                                                                                                    |                                                                                                    | 「<br>「<br>「<br>「<br>「<br>「<br>「<br>」<br>二<br>続<br>」<br>、<br>「<br>、<br>」<br>二<br>続<br>)<br>、<br>「<br>、<br>」<br>二<br>続<br>)<br>、<br>、<br>、<br>、<br>、<br>、<br>、<br>、<br>、<br>、<br>、<br>、<br>、                                                                                                    |
| < | 主相院院網路時づ 建議保留預設値 Bigpond Bigpond Boyond 使用意味 Bighond Bighond 使用意味 Bighond 使用意味 Bighond bighond bigh                                                                                                    | 禄_[(子勤)]建禄](子勤)]<br>[持續連線]。                                                                                                | 「<br>「<br>「<br>「<br>「<br>「<br>「<br>」<br>二<br>続<br>」<br>、<br>「<br>、<br>」<br>二<br>続<br>)<br>、<br>「<br>、<br>」<br>、<br>、<br>、<br>、<br>、<br>、<br>、<br>、<br>、<br>、<br>、<br>、<br>、                                                                                                    |
| < | 主相院院網路時づ<br>建議保留預設値<br>Bigpond><br>Bigvord 思想者名制<br>Bigvord 思想者名制<br>Bigvord 居田田 の支払の<br>電気がに<br>開始の<br>電気が<br>に<br>またい<br>の<br>またい<br>の<br>またい<br>の<br>またい<br>の<br>またい<br>の<br>またい<br>の<br>またい<br>の<br>またい<br>の<br>、<br>またい<br>の<br>、<br>、<br>、<br>、<br>、<br>、<br>、<br>、<br>、<br>、<br>、<br>、<br>、                                                                                                    |                                                                                                    | ↓ 新選連線技量時才運線),                                                                                                    |
| < | 主相院院網路時づ 建議保留預設値 Bigpond Bigpond Boyon 愛用電音 Boyon 愛用電音 Boyon 愛用電音 Boyon 愛用電音 Boyon 愛用電音 Boyon 愛用電音 Boyon 愛用電音 Boyon 愛用電音 Boyon 愛知電路 愛用定Doto 男話 Big Big Big Big Big Big Big Big Big Big                                                                                                    |                                                                                                    | ≦ 理称技竝时刁 連称),                                                                                                    |
| < | 主相院院網路時づ 建議保留預設値  Bigpond  Bigpond  Bigvod  Bigvod Bigvod Bigvod Bigvod Bigvod Bigvod Bigvod Bigvod Bigvod Bigvod Bigvod Bigvod Bigvod Bigvod Bigvod Bigvod Bigvod Bigvod Bigvod Bigvod                                                                                                    |                                                                                                    | 「<br>「<br>「<br>「<br>「<br>「<br>」<br>二<br>続<br>」<br>、<br>「<br>、<br>」<br>二<br>続<br>)<br>、<br>「<br>、<br>」<br>、<br>、<br>、<br>、<br>、<br>、<br>、<br>、<br>、<br>、<br>、<br>、<br>、                                                                                                    |
| < | 主相院院網路時づ<br>建議保留預設値<br>Bigpond><br>Bigpond<br>Byond 世界金術<br>Byond 世界金術<br>Byond 世界金術<br>Byond 世界金術<br>Byond 世界金術<br>Byond 世界金術<br>Byond 世界金術<br>Byond 地路<br>Byond 世界金術<br>Byond 地路<br>Byond 世界金術<br>Byond 地路<br>Byond 世界金術<br>Byond 地路<br>Byond 地路<br>Byond 世界金術<br>Byond 地路<br>Byond 地路<br>Byond 世界金術<br>Byond 地路<br>Byond 世界金術<br>Byond 世界金術<br>Byond 日本<br>Byond 世界金術<br>Byond 日本<br>Byond 日本<br>Byond 世界金術<br>Byond 日本<br>Byond 日本<br>Byond 日本<br>Byond 日本<br>Byond 日本<br>Byond 日本<br>Byond 日本<br>Byond 日本<br>Byond 日本<br>Byond 日本<br>Byond 日本<br>Byond 日本<br>Byond 日本<br>Byond 日本<br>Byond 日本<br>Byond 日本<br>Byond 日本<br>Byond 日本<br>Byond 日本<br>Byond 日本<br>Byond Byond Byond<br>Byond Byond<br>Byond Byond<br>Byond<br>Byon                                     | 理称,以[子動建称](子動)<br>[持續連線]。                                                                                                  | 「<br>「<br>「<br>「<br>「<br>「<br>「<br>」<br>二<br>続<br>」<br>、<br>「<br>、<br>」<br>、<br>、<br>、<br>、<br>、<br>、<br>、<br>、<br>、<br>、<br>、<br>、<br>、                                                                                                    |
| < | 主相院院網路時づ<br>建議保留預設値<br>Bigpond<br>Bgfond<br>Bgfond | 理称,以[子動建称](子動)<br>[持續連線]。                                                                                                  | 「<br>「<br>「<br>「<br>「<br>」<br>「<br>」<br>「<br>」<br>二<br>続<br>」<br>、<br>「<br>、<br>」<br>二<br>続<br>)<br>、<br>、<br>、<br>、<br>、<br>、<br>、<br>、<br>、<br>、<br>、<br>、<br>、                                                                                                    |
| < | 主相院院網路時づ 建議保留預設値  Bigond Bigond                                                                                                    | 理称,以(子動)建称](子動)<br>[持續連線]。<br>                                                                                             |                                                                                                    |
| < | 主相院院網路時づ 建議保留預設値  Bigpond Bigpond>  Bigrond Bigrond Bigr                                                                                                    | 理称,以[子動建称](子動)<br>[持續連線]。                                                                                                  | □□□□□□□□□□□□□□□□□□□□□□□□□□□□□□□□□□□□                                                                                                    |
| < | 主相院院網路時づ 建議保留預設値   Bigpond Bigpond Bigwod Bigwod Big                                                                                                    | 理称,以(ナ動)建称](ナ動)<br>[持續連線]。<br>150<br>150<br>150<br>150<br>150<br>150<br>150<br>150<br>150<br>15                            | ↓ 新選連線技竝时刁連線),                                                                                                    |
| < | 主相院院網路時づ 建議保留預設値   Bigpond Bgvod 費用金属 Bgvod 費用金属 Bgvod 費用金属 Bgvod 費用金属 Bgvod 費用金属 Bgvod 費用金属 Bgvod 費用金属 Bgvod 費用金属 Bgvod 費用金属 Bgvod 費用金属 Bgvod 費用金属 Bgvod 費用金属 Bgvod 費用金属 Bgvod 費用金属 Bgvod 費用金属 Bgvod 費用金属 Bgvod 費用金属 Bgvod 更 Bgvod 更 Bgvod Bg Bgvod Bg Bgvod                                                                                                    | 理称,以(ナ動)建称](ナ動)<br>[持續連線]。<br>1500<br>1500<br>(#4年期)<br>28月<br>(0:16:0+8E:00)王<br>(#4年期)<br>28月<br>(#4日期)<br>28月<br>(#4日期) | □ □ □ □ □ □ □ □ □ □ □ □ □ □ □ □ □ □ □                                                                                                    |

■ BigPond使用者名稱:請輸入網路服務提供的BigPond使用者名稱。
 ■ BigPond使用者密碼:請輸入網路服務提供的BigPond使用者密碼。

■請重複確認密碼:請重複確認BigPond使用者密碼。

- BigPond伺服器(IP或域名):請輸入BigPond伺服器IP位址或是網域名 稱。
- 要求IP位址:輸入期望的IP位址,格式為x.x.x。最終取得的IP位址 因DHCP伺服器而定,未必和要求IP位址相同。
- MTU(576-1500): 封包傳輸時每一個被切割的封包大小,建議保留 預設值。
- 固定DNS伺服器:您必須選擇固定DNS伺服器 (手動輸入慣用的DNS 伺服器及其他DNS伺服器位址)。
- 慣用的DNS伺服器:輸入慣用的DNS伺服器位址。
- 其他DNS伺服器:輸入其他DNS伺服器位址。
- 複製MAC位址:如有必要請勾選本項目,並直接按一下 [複製MAC] 取得該電腦主機的網卡MAC 位址。
- MAC位址(XX:XX:XX:XX:XX:XX):按一下可複製你所使用的電腦端網 卡MAC位址。

## 6.3 LAN 端設定

#### 6.3.1 LAN 設置

此功能可設定一個虛擬IP位址做為本產品設定的入口位址,並且可以為 網路區段指定子網路遮罩。

| - 設定<br>IP 位定<br>子保設送業<br>繊連器設改ACHCP成回路<br>IP 想然位比<br>P 想然位比<br>超的時間<br>DNS(E 運術回路 | 192.168.1.1<br>255.255.25<br>192.168.1.<br>192.168.1.<br>20<br>八小寺 マ<br>図 叙用 | Help           LAN 認定           法由当时间就能回应已经不得能<br>点。毕业比约福祉量少20.1464.11<br>不得他重要的预知准量           255.255.256.00           DHC中国各主集合系统           DHC中国各主集合系统           建筑和学校中国各主集合系统           建筑和学校中国各主集合系统           建筑和学校中国各主集合系统           支援建築研究           支援建築研究 |
|------------------------------------------------------------------------------------|------------------------------------------------------------------------------|----------------------------------------------------------------------------------------------------|
|                                                                                    | 確定 政治                                                                        |                                                                                                    |

- 變更。出廠預設值為192.168.1.1。
- 子網路遮罩:出廠預設值為255.255.255.0。
- 閘道器設為DHCP伺服器:可選擇啓用或停用此功能,預設値為[啓 用]。
- IP起始位址:輸入DHCP伺服發出的開始IP位址。
- IP結束位址:輸入DHCP伺服發出的結束IP位址。
- 租約時間:IP的使用期限,預設值為八小時。
- DNS代理伺服器:在此啓用或停用DNS代理伺服器,預設值為[啓 用]。

## 6.3.2 DHCP使用者列表

您可在此處可設定本產品的DHCP伺服器功能,讓連線者自動取得IP位址。詳細設定方式請參照第7.2章的說明。

| DHCP使用者列表        |             |                         |          |    | . U - I -                                                 |
|------------------|-------------|-------------------------|----------|----|-----------------------------------------------------------|
| 主張名稱             | 12位地        | MAC 位社                  | 剩餘時間     | 新题 | neip                                                      |
| SHAWN-HPI        | 192.168.1.2 | 00:16:D4:8E:00:5E<br>更新 | 07:38:44 |    | DHCP使用者列表允許您透過主機名<br>構,MAC位並检視哪些用戶邊接上這台<br>路由線,您可選擇靜堅或動堅。 |
| 靜墨使用者設定<br>- 描名碼 |             |                         |          |    |                                                           |
| 位址               | 19          | 2.168.1.                |          |    |                                                           |
|                  | 00:00:00    | 新始                      |          |    |                                                           |

#### <靜態使用者設定>

您可輸入主機名稱及MAC位址來指定連線用戶的IP位址,完成之後請點 選(新增],然後點選[確定]:

- 主機名稱:輸入電腦名稱。待電腦每次重新開機後,從本產品固定 取得相同的IP位址。
- IP 位址:指定連線電腦的IP位址。
- MAC 位址 (XX:XX:XX:XX:XX:XX): 輸入連線電腦MAC位址。

## 6.4 NAT設定

#### 6.4.1 虛擬伺服器

虛擬伺服器是指連接本產品的某一台電腦,開放一個指定的埠,讓他 人可以從網際網路(WAN端)連線進來。對外公開伺服器或特殊的網路遊 戲時可以利用此功能。詳細設定方式請參照第7.3章的說明。

| 10000 HERE                                      |                |             |                                                                                                    |
|-------------------------------------------------|----------------|-------------|----------------------------------------------------------------------------------------------------|
| - 設定<br>飲用<br>内部伺服器PP位社<br>内部場後後<br>外部連接場<br>附註 | 192.168.1      |             | <b>Help</b> 金額個面容     公開一次時間的時期上設定公用設計。     WEB信服為,中的情點。     WEB信服為,中的情點。     和風之口與空的時間的有對     小型的有量。     和風之口與空的時間的有對     和風之口與空的時間的有對     和風」和一次的用風。     和風」如果有自己     和目前有一次的用風。 |
| 規則遊離                                            |                | 1/20(使用/上限) |                                                                                                    |
| 时註                                              | 內部伺服器护位社 內部這接這 | 外部進技場 創作    |                                                                                                    |

■ 啓用:可選擇啓用或停用此功能,預設值為[停用]。

■ 内部伺服器IP位址:輸入内部伺服器IP位址。

- 内部連結埠:輸入伺服器軟體所使用的埠參數。
- 外部連結埠:選擇通訊協定型態,並輸入從網際網路連接到伺服器 的埠參數。
- 附註:可選擇性輸入伺服器的說明。

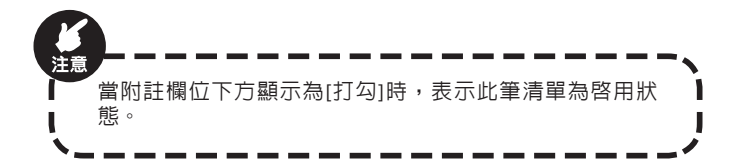

### 6.4.2. 連接埠觸發

當您在進行網路遊戲、視訊會議或網路電話等線上應用程式時,系統 會要求一次開啓多個通訊埠,因為防火牆運作的關係,會使得這些應

用程式無法在連接埠轉送下執行,設定此功能便可以解決這個問題, 參考步驟如下:

| Corega CG-BARmini                                                                                                    |                             |                                                       |
|----------------------------------------------------------------------------------------------------|-----------------------------|-------------------------------------------------------|
| REES BER WAR LAS                                                                                                    | TAT BOAR BIG COS BY         |                                                       |
| 虚擬伺服器 通按準備發 通接埠                                                                                                    | 時述 VPN DMZ                  |                                                       |
| <ul> <li>(次)</li> <li>(次)</li> <li>(水)</li> <li>(水)</li></ul> |                             | <b>바라</b><br>結長 전 4 4 4 4 4 4 4 4 4 4 4 4 4 4 4 4 4 4 |
| 規則這篇                                                                                                    | 新規 修改<br>1/10(使用/上词)        |                                                       |
| 对註                                                                                                    | 機發達授權 外部通授權 動作              |                                                       |
| ₩ 違接追觸致                                                                                                    | tep 10-11 tep 8080-8081 🕑 🛅 |                                                       |
|                                                                                                    |                             |                                                       |
|                                                                                                    | 種定 取消                       |                                                       |
|                                                                                                    |                             | -                                                     |

STEP1:輸入以下資料,完成之後請點選[新增],然後點選[確定]:

- 啓用:可選擇啓用或停用此功能,預設值為[停用]。
- 觸發連接埠:請依照應用程式,手動輸入觸發連接埠數值範圍。
- 觸發類型:請選擇通訊協定型態。
- 外部連接埠:請依照應用程式,手動輸入來源埠數值範圍。
- 類型:請選擇通訊協定型態。
- 附註:可選擇性輸入本設定的說明。

STEP2:輸入完成如下圖。如需修改規則清單,只要按 📝 即可:修改完畢之後,請按[修改]並按[確定]完成變更。

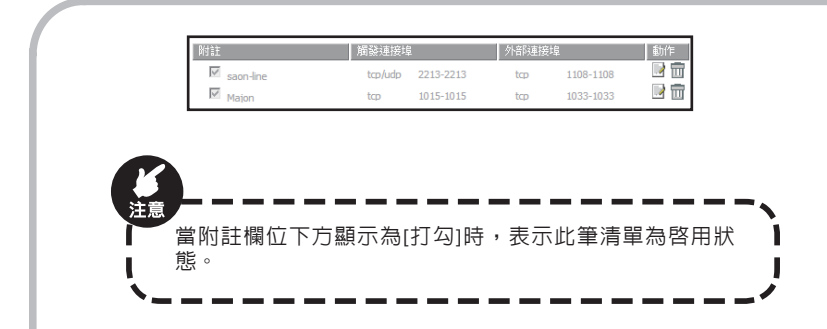

### 6.4.3. 連接埠轉送

連接埠轉送功能讓您自動將一般常見的網路服務指定到位於本產品後 端的内部伺服器主機,方便您在NAT防火牆後端的區網端架設如網頁或 郵件等的伺服器,參考步驟如下:

| 虚擬伺服器 建接堆模数               | 通接埠轉送     | VPN          | DMZ |       |             |                                               |
|---------------------------|-----------|--------------|-----|-------|-------------|-----------------------------------------------|
| · 設定                      |           | 173          |     |       |             | Help                                          |
| 附註                        |           |              |     |       |             | <b>迪</b> 捺熔轉送                                 |
| Server IP                 |           | 192, 168, 1, |     |       |             | 允許在您的網路上設定公用服務, 傳<br>WEB伺服器, FTP伺服器, e-mail伺服 |
| 對應連接場 (port1, port2, port | :3-port4) | 相型 TCP       | •   |       |             | 器,就是其它類型的網際網路伺服器<br>網際網路應用程式,例如視訊會講成          |
|                           |           | 新畑           | 修改  |       |             | 是線上遊戲, 是利用網際網路存取的<br>方式來得作, 常德田書總過網際網路        |
| 規則清單                      |           |              |     |       | 1/10(使用/上限) | 傳送這類型的語求時,路由器會把這<br>些語求轉送到對應的電腦.              |
| 附註                        | 5         | ierver IP    |     | 對應這接這 | 動作          |                                               |
| V                         | 192,168   | .1.57        | udp | 77    | 1           |                                               |
|                           |           |              |     |       |             |                                               |

STEP1:輸入以下資料,完成之後請點選[新增],然後點選[確定]:■ 啓用:可選擇啓用或停用此功能,預設值為[停用]。

附註:可選擇性輸入本規則的說明。

■ Server IP: 輸入伺服器IP位址。

■ 對應連接埠 (port1, port2, port3-port4...):請選擇通訊協定型態,並 輸入對應連接埠的數值範圍。

STEP2:輸入完成如下圖。如需修改規則清單,只要按 🔜 即可:修改完畢之後,請按[修改]並按[確定]完成變更。

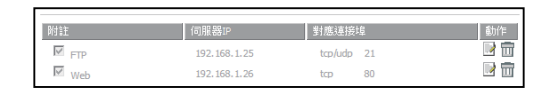

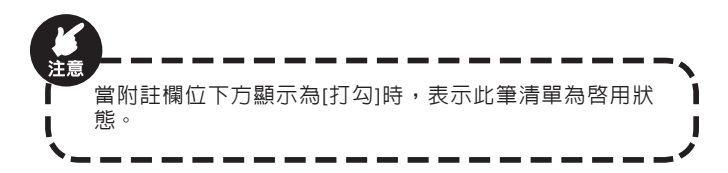

#### 6.4.4 VPN

此處讓您設定啓用或停用VPN PPTP Pass-Through、VPN IPSec Pass-Through與VPN L2TP Pass-Through的功能。

| VPN<br>PPTP 穿透 (passthrough)     |          | Help                                                    |
|----------------------------------|----------|---------------------------------------------------------|
| IPSec 穿透 (passthrough)           | V        | VPN<br>有些應用程式需要應用階層開送7                                  |
| LZTP 弹圈 (passthrough)            | V        | <b>#228出器</b> 。                                         |
| - FTP                            |          | FTP<br>如果您內部的FTP伺服器不是使用                                 |
| 非標準 FTP 這接場 (0-65535)            |          | 準FTP這接場的話,請能入您描定的<br>FTP這接場,避免FTP資料這線無法                 |
| Nettersting                      |          | ±                                                       |
| H323/Netmeeting 穿透 (passthrough) | V        | NetMeeting<br>重擬伺服器必須要先設定                               |
|                                  |          | H.323/Netmeeting (Port: 1720) 7<br>約接受外部NetMeeting使用者的講 |
|                                  | ale Roll |                                                         |
|                                  |          |                                                         |

■ L2TP 穿透 (passthrough):可選擇啓用或停用此功能,預設值為[啓 用]。

■ 非標準FTP連接埠 (0-65535): 如果您内部的FTP伺服器不是使用標準FTP連接埠的話,請輸入您指定的FTP連接埠,以建立FTP資料連線。

■ H323/NetMeeting穿透(passthrouth):可選擇啓用或停用此功能,預 設値為[啓用]。

#### 6.4.5 DMZ

若不知道網路服務的埠參數,或埠參數每次都有變動時,便可使用 DMZ 功能,參考步驟如下:

| Corega CG-BARmini | UL NAT COSCOL BUILDE AU                                 | 114 08     |                                                                                                    |
|-------------------|---------------------------------------------------------|------------|----------------------------------------------------------------------------------------------------|
| - 設定              | 9<br>0.0.0 マ<br>192156.1<br>目前に日前にAMP位と<br>百勝(日前に)AMP位と | 1/6(使用/上現) | 14日2<br>DH2 (月菜学社)<br>大好不均均一位思用要要都在桌前桌<br>然上, 说是用不容的不, 急者从物设<br>都无是考虑, 加入和管他所<br>利期间候准在的主义和使他的<br>利期间候准备,他们之下都接<br>主题的大利的意味。此能之下都接<br>事题起动入时最近能的约定提出。 |
| 外部IP位处<br>0.0.0.0 | 重領DMZ主題IP 位보<br>192.168.1.2                             | 1017<br>1  |                                                                                                    |
|                   | 確定 取消                                                   |            |                                                                                                    |

STEP1:輸入以下資訊,完成之後請點選[新增],然後點選[確定]:

■ 啓用:可選擇啓用或停用此功能,預設値為[停用]。

- 外部IP位址:選擇外部 IP 位址。
- 虛擬DMZ主機IP 位址:輸入内部主機 IP 位址。
- 自動取得目前的LAN IP位址:當勾選此欄位時,會以本電腦的IP位 址為虛擬DMZ主機IP 位址。

STEP2:輸入完成如下圖。如需修改規則清單,只要按 📝 即可:修改 完畢之後,請按[修改]並按[確定]完成變更。

| 外部IP位址  | 虛擬DMZ主機IP 位址 | 動作  |
|---------|--------------|-----|
| 0.0.0.0 | 192.168.1.25 | 1   |
| 0.0.0.0 | 192.168.1.33 | 📝 🖬 |

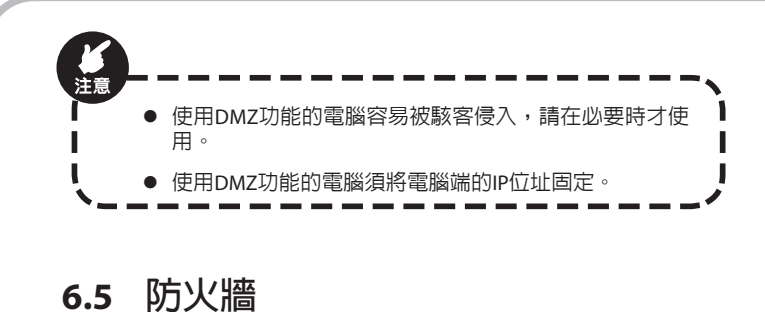

## 6.5.1 防火牆選項

| ◎火槽踏頂 使用者透道 UR      | L通道 MAC | 2.出演                                 |               |                          |
|---------------------|---------|--------------------------------------|---------------|--------------------------|
| 加速                  | V       |                                      |               | Help                     |
|                     |         | 趨項                                   |               | 防火總<br>資金網路功職,提供保護,以資金財客 |
| 《棄來目WAN端的Ping封包     | 10      | IP Spoofing                          | V             | 攻擊網路.                    |
| E絕回應對關道器Ping的封包     |         | Smurf Attack                         | V             |                          |
| 【刺探描遥接端口(Port)的封包   | V       | Ping of Death                        | V             |                          |
| 回絕掃描安全端口 (113)      | V       | Land Attack                          | V             |                          |
| likNetBios資料封包      |         | Snork Attack                         | ×             |                          |
| E絕被切割 (fragment)的封包 |         | UDP Port Loop                        | 5             |                          |
| 用當擁誤發生,傳送ICMP封包     |         | TCP Null Scan                        | 7             |                          |
|                     |         | TCP Syn Flood                        |               |                          |
|                     |         | Syn Threshold 300 #5                 | 包/每秒 (1-3000) |                          |
|                     |         | TCP Syn Flood<br>Syn Threshold 300 밝 | 包/毎秒 (1-3000) |                          |

啓用:可選擇啓用或停用此功能,預設值為[啓用]。

■ 選項:您可依需要變更防火牆選項。

設定完畢請按[確定]完成變更。

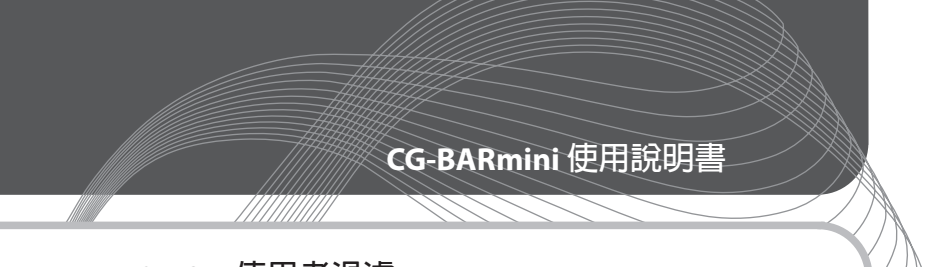

## 6.5.2 使用者過濾

此功能可幫您限制連線到本產品的用戶使用某些網路服務,或是管制 家中小孩使用某些線上應用程式。詳細設定步驟請參考7.4。

|                               | RAT BH               |               | 10.00      |                                             |
|-------------------------------|----------------------|---------------|------------|---------------------------------------------|
| 防火細菌瘤 使用香油糖 URL通道             | MACIE                |               |            |                                             |
| - 設定                          | V                    |               |            | Nelp<br>使用者通識                               |
| ikt lit                       |                      |               |            | 您可以設定其些規則允許或限制您的<br>1.400円式は互取得知得時,例如100000 |
| IP 位址                         | 192.168.1. ~         |               |            | LHHH戸湖中和州加加。<br>10. HTTP port), 或           |
| 這接場                           | ~                    |               |            | 時間成制.                                       |
| 地址                            | TCP 💌                |               |            |                                             |
| 封鎖時間                          | ◎永達 ◎封鎖              |               |            |                                             |
| Ŧ                             |                      | AI 🗆 🖬 MI 🕅 🛛 | 패즈 🗉 문제    |                                             |
| 時間                            | 五 星期六<br>永彊 マ ~ 永彊 マ |               |            |                                             |
| 附註                            |                      |               |            |                                             |
|                               | 新畑 修改                |               |            |                                             |
| 規則邊緣                          |                      | 2             | /10(使用/上限) |                                             |
| P 1212 18                     | 医库姆型 封鎖時間            | 树桂            | 動作         |                                             |
| 192.168.1.41-192.168.1.41 top | 日-二<br>00:00 - 24:00 | block         |            |                                             |
|                               |                      | Norlu17       | R 🖻        |                                             |

啓動使用者過濾:可選擇啓用或停用此功能,預設值為[停用]。

■ 啓動:可選擇啓用或停用該使用者過濾功能。

■ IP 位址:輸入欲限制之連線使用者的IP位址。

■ 連接埠:手動輸入欲限制之連接埠的範圍。

■ 類型:選擇通訊協定型態。

■ 封鎖時間:選擇日程的限制種類;如需永久限制請選擇[永遠]。

天:選擇要啓用限制的日程。

■時間:選擇要啓用限制的時段。

■ 附註:可選擇性輸入本過濾規則的說明。

STEP2:輸入完成如下圖。如需修改規則清單,只要按 🔜 即可:修改 完畢之後,請按[修改]並按[確定]完成變更。

| 規則清單                        |              |                      |         | 2/10(使用/上限) |
|-----------------------------|--------------|----------------------|---------|-------------|
| IP 位址                       | 連接埠類型        | 封鎖時間                 | 附註      | 動作          |
| ■ 192.168.1.41-192.168.1.41 | tcp<br>21-21 | 日-二<br>00:00 - 24:00 | block   | 🖻 💼         |
| 192.168.1.42-192.168.1.42   | tcp<br>21-21 | 00:00 - 24:00        | block42 | 1           |

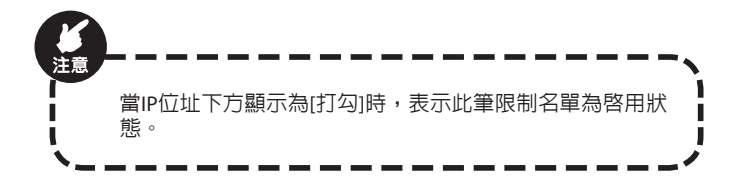

### 6.5.3 URL過濾

此功能可限制網路用戶禁止瀏覽某些網頁,可用在限制家中未成年子 女瀏覽成人網站等情況。設定方式步驟如下:

| Corega CG-BARmini                           |                     |              |                                                           |
|---------------------------------------------|---------------------|--------------|-----------------------------------------------------------|
| 25223 252 9000 LAU                          | INT BX8 200 Ht      | 8.0          |                                                           |
| 防火總選項 使用香运港 URL选道                           | MACIE               |              |                                                           |
| - 設定<br>LRL 建成功能<br>IP 位式<br>LRL 建建築作<br>記録 |                     |              | Help           URL場選           您可以做意URL来控制使用者存取将<br>定的網絡。 |
| 規制遺塑                                        |                     | 1/10(使用/上限)  |                                                           |
| ₽ @12<br>₩ 192.168.1.41-192.168.1.42 www.   | URL遗嫌俗件<br>XXXX.com | ioti<br>Iiii |                                                           |
|                                             | 建度 数消               |              |                                                           |
|                                             |                     |              |                                                           |
|                                             |                     |              |                                                           |

STEP1:輸入下列資料後,完成之後請點選[新增],然後點選[確定]。

- URL過濾功能:可選擇啓用或停用此功能。當選擇[拒絶存取網際網路上下列URL位址]時,清單中的網址將會被拒絶訪問:當選擇[允許存取網際網路上下列URL位址]時,用戶僅允許訪問清單中的網址。
- IP 位址:輸入欲限制之家中電腦IP位址。
- URL過濾條件:於欄位内輸入欲禁止瀏覽的網站位址。按一下 [新 增] 即可將條件加入清單。

啓動:可選擇啓用或停用此規則。

STEP2:輸入完成如下圖。如需修改規則清單,只要按 🔜 即可:修改 完畢之後,請按[修改]並按[確定]完成變更。

| 規則清單                                                                                 |                                | 2/10(使用/上限) |
|--------------------------------------------------------------------------------------|--------------------------------|-------------|
| IP 位址                                                                                | URL過濾條件                        | 動作          |
| <ul> <li>№ 192.168.1.21-192.168.1.50</li> <li>№ 192.168.1.21-192.168.1.50</li> </ul> | www.pom.com<br>www.livefun.com |             |

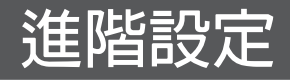

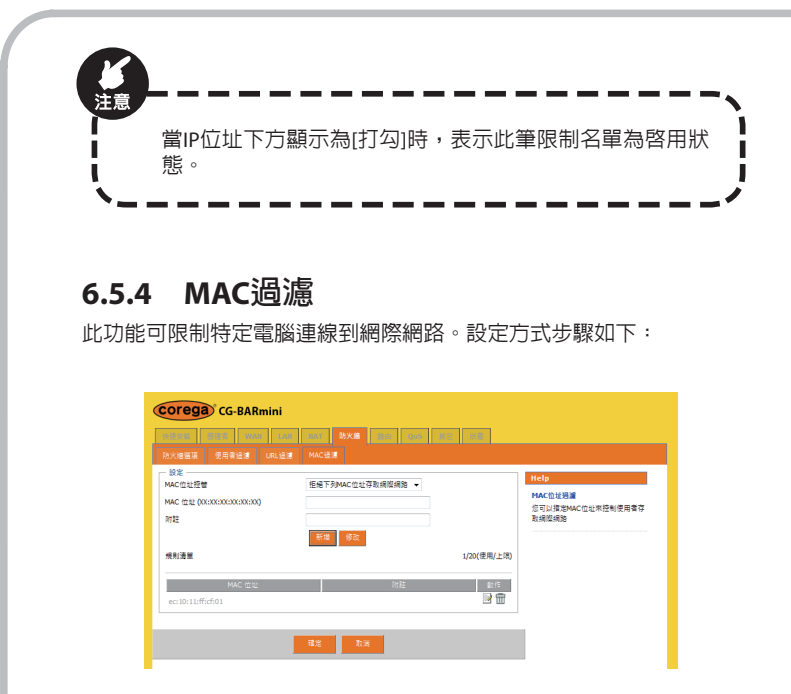

STEP1:輸入下列資料後,完成之後請點選[新增],然後點選[確定]:

MAC位址控管:利用網路卡的MAC位址來限制使用者連線到本產品。當選擇[關閉MAC位址控管功能]時,所有用戶均可連線:當選擇[允許下列MAC位址存取網際網路],僅列表中的用戶可以連線: 當選擇[拒絶下列MAC位址存取網際網路]時,列表中的用戶將被禁止連線。

■ MAC 位址 (XX:XX:XX:XX:XX:XX): 輸入欲管理之電腦的MAC位址。

■ 附註:可選擇性輸入MAC位址的說明。

STEP2:輸入完成如下圖。如需修改規則清單,只要按 🔡 即可;修改

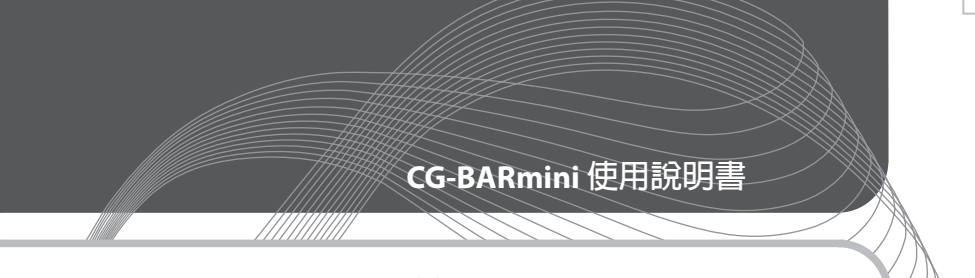

完畢之後,請按[修改]並按[確定]完成變更。

| MAC 位址            | 附註 | 動作  |
|-------------------|----|-----|
| 00:16:D4:BE:00:5E |    | D 🗊 |
| 00:16:D4:BE:00:5f |    | 1   |

## 6.6 路由

### 6.6.1 路由表

路由表是用來設定動/靜態路由功能。本頁顯示所有的動/靜態路由的路 由表資訊。

| Corega CG-BARmini |                |             |                         |
|-------------------|----------------|-------------|-------------------------|
| aasa aas waa      | LAN NAT BXA 88 | 005 877 808 |                         |
|                   |                |             |                         |
| - 路由表             | 子编说读言          | 醚洲酸(P       | Help                    |
| 192.168.1.0       | 255.255.255.0  | 192.168.1.0 | 該由表<br>施由表會顯示系统目前的施由資訊。 |

## 6.6.2 靜態路由

您可在此處可進行靜態路由的設定。請注意,當處在靜態路由的模式下,IP分享器的NAT功能及DMZ的防火牆功能均會被關閉。

|                      |                               | LAR RAT RARE                   |                             | 18.95 |                                                                                                    |
|----------------------|-------------------------------|--------------------------------|-----------------------------|-------|----------------------------------------------------------------------------------------------------|
|                      | 路由表 科琴路由 動整路日<br>新華路由短光       | 1                              |                             |       |                                                                                                    |
|                      | H BOSH MED                    |                                |                             |       | Help                                                                                               |
|                      | 子纲路遗草                         |                                |                             |       | 柳豐路田<br>靜聖路由是指說要傳送到特定主機或                                                                           |
|                      | 41種種類<br>中                    | 新短 修改                          |                             |       | (病税的病防資訊會經過一個預先定義<br>好的路線、(例如:目的地病強PP:<br>192.168.100.1,子病困透照:<br>255.255.0,運運額IP:<br>192.168.0.2) |
|                      | 日的網路網                         | 子纲路送军                          | 開連載IP                       | 動作    |                                                                                                    |
|                      | 192.168.1.55                  | 255.255.255.0                  | 192.168.1.1                 |       |                                                                                                    |
|                      |                               | 確定 取消                          |                             |       |                                                                                                    |
|                      |                               | 内端的内方和                         | - 动綱码。                      |       |                                                                                                    |
| ■ 日め                 |                               |                                |                             |       |                                                                                                    |
| ■ 目的                 | )網路IP:目的                      | 1.77世月71日1777日                 |                             |       |                                                                                                    |
| ■ 目的<br>■ 子網         | 網路IP:目的<br> 路遮罩:輸,            | 入對應網路                          | 立址的子約                       | 罔路遮   | 罩。                                                                                                 |
| ■ 目的<br>■ 子網<br>■ 開道 | )網路IP:目的<br> 路遮罩:輸。<br> 器:通往目 | 35年191912日<br>入對應網路(<br>19端的閘道 | 立址的子約<br>D<br>D<br>D<br>位址。 | 罔路遮   | 罩。                                                                                                 |

## 6.6.3 動態路由

| Corega CG-BAR     | mini                                          |                                                             |
|-------------------|-----------------------------------------------|-------------------------------------------------------------|
| 9.658 BBS 900     | L LAR RAT BOOK 8# ROOS UT: RAL                |                                                             |
| 路由表 靜態路由 輸留       | 8曲                                            |                                                             |
| - 動豪路由<br>政治 前至路由 | 2                                             | Help                                                        |
| 執行模式              | 日本 マント 日本 日本 日本 日本 日本 日本 日本 日本 日本 日本 日本 日本 日本 | RIP<br>動態路由會存放經由路由協定而獲得                                     |
| 被動模式              | RIP1 -                                        | 的路由記錄, 因此可以自動的維護路<br>由資訊, RIP協定會依接來源和目的地                    |
| 主動模式              | RIP2 (Broadcast) 💌                            | 之間的範訟数本決定最短路径, 而路<br>中間期時時の内容は支持のの環境的                       |
|                   |                                               | 總、在執行模式裡,路由醫療示一般的                                           |
|                   | 912 Big                                       | RIP站田县,市油级尾道县表示管部选<br>雅設路由,RIP只有在WAN模式是面定<br>IP或DHCP防才可以使用。 |

■ 啓動動態路由:可選擇啓動或停用本功能,預設值為[停用]。

■ 執行模式:選擇執行模式。[路由器]表示一般的RIP路由器:[預設閘 道器]表示會發送預設路由。

■ 被動模式:選擇被動模式路由版本,本產品支援RIP1、RIP2及兩

者。

■ 主動模式:選擇主動模式路由版本,本產品支援RIP1、 RIP2(Broadcast)、RIP2(Multicast)。

### 6.7 QoS

### 6.7.1 流量控制

| Corega CG-BARmini                                   | ul uur opela da QoS inc. uur                     |                |
|-----------------------------------------------------|--------------------------------------------------|----------------|
|                                                     |                                                  |                |
| - 設定<br>政治 流量控制                                     | V                                                | Help           |
| 细上傳媒竟<br>總下動爆寬                                      | 100 KBps<br>150 KBps                             | 說明<br>细軟裝參照手冊。 |
| 啟動 規則<br>19. 年1                                     |                                                  |                |
| 機式                                                  | 192.168.1. ~<br>獨立類現 -                           |                |
| 上9<br>下载                                            | KByte<br>KByte                                   |                |
| 规则通能                                                | 新棚 修改<br>2/10(使用/上3                              | Ð              |
| 12 約面                                               | 復式 upload (max) download 新作                      | l              |
| 192.168.1.41 192.168.1.46 192.168.1.48 192.168.1.48 | 共享殖寛 50 80 2 1 1 1 1 1 1 1 1 1 1 1 1 1 1 1 1 1 1 |                |
|                                                     | 11.2 25.3                                        |                |

■ 啓動流量控制:可選擇啓動或停用本功能,預設值為[停用]。

- 總上傳頻寬:設定總上傳頻寬。
- 總下載頻寬:設定總下載頻寬。
- 啓動規則:可選擇啓用或停用此規則。
- IP位址:輸入欲管理的IP位址範圍。

■ 模式:可選擇獨立頻寬或共享頻寬。

- 獨立頻寬:若您輸入一個範圍的IP位址,每個IP位址都可享有獨 立頻寬值。
- 共享頻寬:若您輸入一個範圍的IP位址,每個IP位址共享頻寬 值。

■ 上傳:設定上傳最大可使用頻寬,輸入數值不可超過總上傳頻寬。

■下載:設定下載最大可使用頻寬,輸入數値不可超過總下載頻寬。 設定完成之後,請點選(新增],然後點選[確定]:

## 6.8 其他

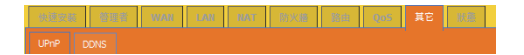

### 6.8.1 UPnP

啓動本功能可以自動檢測到LAN端支援UPnP的裝置或軟體,例如: 支援UPnP的線上遊戲或Windows Messenger(版本4.7以上)、MSN Messenger(版本5.0以上)等,並將它設定為可使用狀態。

| N语安装 普拉者 WAR                                              | LANI NAVI NOVA MAIN DANA                                                                                                    | t Ka                                                                                                    |
|-----------------------------------------------------------|----------------------------------------------------------------------------------------------------|----------------------------------------------------------------------------------------------------|
| - 設定<br>記動 UPHP<br>發作時間 (60-1800)<br>更新建築道師送<br>違時主時<br>常 | <ul> <li>2 約月<br/>1800</li> <li>200</li> <li>200</li> <li>300</li> <li>400</li> <li>40</li></ul> | Help           Unre (場面経済部の)           Unre (場面経済部の)           Unre (場面経済部の)           Unre (場面経済部の)           Unre (場面経済部の)           Unre (場面経済部の)           アロビ |

啓動 UPnP:可選擇啓用或停用此功能,預設值為[啓用]。

- 發佈時間 (60-1800):設定閘道器發送發佈封包的時間間隔,建議保 留預設值。
- ■更新連接埠轉送:您可點選[更新]來更新UPnP列表。

### 6.8.2 DDNS

| Corega CG-BARmi                                          | ini                    |                                                                  |
|----------------------------------------------------------|------------------------|------------------------------------------------------------------|
| aligne Stille MAR                                        | LAR LAT DAA Sin Que HC | 1.1008                                                           |
| UPhP DDNS                                                |                        |                                                                  |
| 2015<br>設計<br>設計<br>設計<br>約型DNS<br>主機名編<br>2015<br>(用約2) | <b>间</b> 就用            | Help<br>DONS (動産DNS)<br>DONS現在一個方法把規模名購到書<br>取某必要用用用用用 一品用DOC的   |
| (使用素名碼)<br>密碼                                            |                        | 为其中国國地國國務委員会中的基礎的中位地。<br>改變的時處。DONS可以是由改變網域<br>名稱在DNS記錄權所對層的中位地。 |
| DDNS Update Interval                                     | 0 (0-86400)Minutes     |                                                                  |

DNS(Domain Name Server 網域名稱伺服器)提供了將網域名稱轉換成 機器認識的 IP 位址的功能。因此您只需將英文網址輸進瀏覽器内,如 www.corega.com.tw,DNS伺服器便會在自動搜尋其對應的 IP 位址,讓 使用者不用記住複雜的 IP 位址數值。

動態DNS即是指在網際網路上利用URL的方式,連接到在LAN端内的虛擬伺服器。只要先從動態DNS服務供應商取得登錄資料,方可在使用動態IP(沒有固定的 IP 位址)的情況下,連接到LAN端内的虛擬伺服器。有關申請動態DNS服務的方式,請參考第7.1章的說明。

## 6.9 狀態

此頁面顯示目前本產品韌體版本及WAN/LAN端的設定狀態。

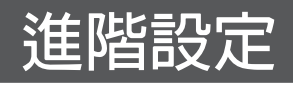

| *****        | WAR LAR RAT              | 防火港 路由 QoS   | 11日 秋島   |                                            |
|--------------|--------------------------|--------------|----------|--------------------------------------------|
|              |                          |              |          |                                            |
| - 開道器        |                          | - 網際網路       |          | Help                                       |
| IP位址         | 192.168.1.1              | Cable/DSL    | 斷線       | ncip                                       |
| 子纲路遗案        | 255.255.255.0            | IP 位址        | 0.0.0.0  |                                            |
| DHCP伺服器      | 啟用                       | 子網路透罩        | 0.0.0.0  | 線不超回發目別的標題但設定。<br>「第<br>資訊都是唯讀顯示。          |
| NAT          | 啟用                       | 間道器          | 0.0.0.0  |                                            |
| 防火牆          | 愈用                       | DNS          | 0.0.0.0  | 朝疆版本                                       |
|              |                          | 其他DNS伺服器     | 0.0.0.0  | 職示目別的朝禮版本。請至 http://www.corega.com.by/ 網站者 |
| -            |                          | 網域名稿         |          | 看是否有新版的朝體.                                 |
| 二 現計         | 00:29:27                 | <b>通</b> 線方式 | 動態即位址    | MAC MIN                                    |
| 日期/時期        | Thu Jap 01 08:38:27 1970 | 連線時間         | 00:00:00 | #AC 世址<br>顯示機構的網路卡位址。                      |
| 已通续用户        | 1                        |              | 細放 田料    |                                            |
| 機動であ         | CG_BARmini               |              |          | IP 位址, 子網路遊罩, 闌道器                          |
| 97.98 /E ±   | CO-DAKINI                |              |          | ■ 職業幣田総的外部IP位址,子網路總<br>■ 職業務IP位44          |
| 40 HE NO. 44 | 1.0.0                    |              |          |                                            |
| LAN MACIELE  | 00:08:54:66:C8:8E        |              |          | DNS                                        |
| WAN MAC 位址   | 00:08:54:66:C8:8F        |              |          | 顯示目前路由器使用的DNS (網域名                         |

## 6.9.1 系統記錄

此頁面可察看系統的記錄。當記錄内容超過一頁時,按下[前一頁]、 [下一頁]即可閱覽所有資料。
| core                                | ga CG-B                                                                                   | ARmini                                                                                                    |                                                                              |
|-------------------------------------|-------------------------------------------------------------------------------------------|----------------------------------------------------------------------------------------------------|------------------------------------------------------------------------------|
| *11 2 1                             | 1 1 1 1 1                                                                                 | WAR LAR MAT BOOM STR. LOSS ILC. KS                                                                                 |                                                                              |
| 妖聖                                  | 1249                                                                                      |                                                                                                    |                                                                              |
| - <u>泉</u> 焼記<br>第一<br>項次<br>1<br>2 | 2章<br>王<br>市山 Jan 01<br>08:00:00 1970<br>Thu Jan 01<br>08:00:00 1970<br>Thu Jan 01        |                                                                                                    | Help<br>記錄<br>記錄會得在主國國際後輕生的要件和<br>消錄,很下下斷可以將起錄穿成記錄<br>傳。書主國國和敘說,記錄會自動還<br>除。 |
| 3<br>4<br>5                         | 08:13:11 1970<br>Thu Jan 01<br>08:13:12 1970<br>Thu Jan 01<br>08:13:12 1970               | [DHCP5]KX.DISCOVER.by.00:16:0-68E:00:5E<br>[DHCP5]TX.OFFER.of 192.168.1.2<br>[DHCP5]KX.REQUEST.by.00:16:0+8E:00:5E |                                                                              |
| 6<br>7<br>8                         | Thu Jan 01<br>08:13:12 1970<br>Thu Jan 01<br>08:13:15 1970<br>Thu Jan 01                  | [DHCPS]TX ACK to 192.168.1.2<br>[DHCPS]RX INFORM by 192.168.1.2<br>[DHCPS]RX REQUEST by 00:16:04:08:00:58          |                                                                              |
| 9<br>10                             | Thu Jan 01<br>08:13:31 1970<br>Thu Jan 01<br>08:13:33 1970<br>Thu Jan 01<br>08:13:33 1970 | [DHCPS]TX ACK to 192.168.1.2<br>[DHCPS]RX INFORM by 192.168.1.2                                                    |                                                                              |
| 11                                  | 08:14:12 1970<br>Thu Jan 01<br>08:14:12 1970<br>Thu Jan 01                                | [DHCP5]RX REQUEST by 00:16:0-0488::00:58<br>[DHCP5]TX ACK to 192.168.1.2                                           |                                                                              |
| 14                                  | 08:14:16 1970<br>Thu Jan 01<br>08:14:51 1970<br>Thu Jan 01                                | [DHCPS]RX REQUEST by 00:16:D4:88:00:58<br>[DHCPS]RX REQUEST by 00:16:D4:88:00:58                                   |                                                                              |
| 15                                  | 08:14:51 1970<br>Thu Jan 01<br>08:14:56 1970                                              | [DHCP5]RX INFORM by 192.168.1.2                                                                                    |                                                                              |
|                                     |                                                                                           | 不能 通伸 設定 便所                                                                                                    |                                                                              |

- 下載:將目前的系統記錄匯出為檔案,預設檔名為[日期-log.bin]。
- 清除:清除目前的系統記錄。
- 設定:設定系統記錄選項。
- 更新:更新系統記錄内容。

### 7.常用功能說明

在第六章時我們已解釋了管理頁面中的各項功能,此章節我們會進一 步將其中幾個常用的功能作詳細說明。請進入相關管理頁面進行設 定。

#### 7.1 動態DNS(動態IP架站)設定 (其他/ DDNS)

此功能是針對沒有固定IP的Cable(DHCP)或ADSL撥接制(PPPoE)的使用者 而設計,透過動態轉址功能,即可公開LAN端的虛擬伺服器或IP。

STEP1:上網申請帳號、密碼及轉址網址

在設定前,請先上服務網站申請帳號、密碼和網址。以下以Dynamic Network Services, Inc.為例:

(1) 在網址列中輸入https://www.dyndns.com/進入網站首頁,如下圖。

(2) 點一下右上角的 [Create Account], 註冊一個帳號。

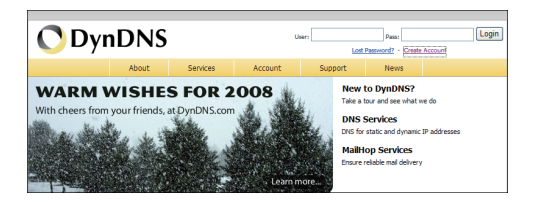

(3) 填寫基本資料(如下圖):

| Create your Dy                                                                 | nDNS.com account                                                                                                    |
|--------------------------------------------------------------------------------|----------------------------------------------------------------------------------------------------|
| User Information                                                               |                                                                                                    |
| Username:<br>Email:                                                            | Activation instructions will be sent here.                                                                                      |
| Retype Email:<br>Password:<br>Retype Password:                                 |                                                                                                    |
| Mailing Lists (optional)                                                       |                                                                                                    |
| Newsletters:<br>Press-releases:<br>Format:                                     | ⊇<br>9 HTML Plain Text                                                                                                    |
| Acceptable Use & Privad                                                        | / Policy                                                                                                    |
| Privacy Policy:<br>We <u>do not sell</u> your acc<br>I agree to the <u>Acc</u> | unt information to anyone, including your email address.<br><u>ptable Use Policy (AUP)</u> , and my mailing list subscriptions. |
|                                                                                | Create Account                                                                                                    |

- Username: 自行輸入一個登入本網站的註冊帳號。
- E-mail:可供認證的email地址,認證資訊將會寄送到這個email信 箱。
- Retype E-mail: 再次輸入email地址。
- Password: 自行輸入一個5位數以上不與帳號相同的密碼。
- Retype Password:再次輸入密碼作確認。
- Mailing Lists:您可接著選擇是否要加入mailing lists郵件名單中,以 收到往後的email服務訊息(選擇性)。
- (4) 勾選 [接受條款] (I agree to the AUP)。

<sup>(5)</sup> 點選右下角的 [Create Account] 建立新帳號。成功建立帳號後,系統 會寄一封認證信到您填寫的email信箱中。

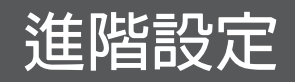

| (                                                    | One more step to go                                                                                                    |
|------------------------------------------------------|----------------------------------------------------------------------------------------------------|
|                                                      | We've sent an email to summer to verify your account.<br>Please check you inbox and click on the confirmation link.<br>If you do not recieve the email in the next few minutes you can try resending to<br>Thenks for choosing DynDNS.comt                                                                                                    |
| (當資料<br>色提示<br>面為止)<br>(6) 收到<br>Confirm<br>(Usernal | 有誤或帳號已有人使用時,系統會在有問題的欄位右方顯示紅<br>字樣。請重新輸入正確資料,直到出現 [Account Created] 的畫<br>。<br>]認證信函後,點一下信中的認證連結,接著會跳出 [Account<br>ed] 的畫面(如下圖)。點選畫面上的 [login] 字樣,接著輸入帳號<br>me)與密碼(Password),再按 [login] 登入系統。                                                                                                    |
| l í                                                  |                                                                                                    |
|                                                      | About Services Account Support News                                                                                                    |
|                                                      | Create Account Confirmed                                                                                                    |
|                                                      | Login The account the account the been confirmed. You can now login and start using your account.                                                                                                    |
|                                                      | Getting Started                                                                                                    |
|                                                      | Create a dynamic (ME) food with your and domin name     Create a dynamic (ME) food with your and domin name     Create a dynamic (ME) food with your fire dominants     Create a dynamic (ME) food with your fire dominants     Create a dynamic (ME) foo |

(7) 登入後,在左側選單中點選 [My Service] ,於下一頁中選擇項目的 [Add Host Services]  $\circ$ 

| Account Summary for sha                           | wnhy                                                                           |                                                                            |
|---------------------------------------------------|--------------------------------------------------------------------------------|----------------------------------------------------------------------------|
| My Services                                       | Billing                                                                        | Account Settings                                                           |
| View, modify, purchase, and delete your services. | Update your billing<br>information, complete a<br>purchase, and view invoices. | Update your email address, set<br>preferences, and delete your<br>account. |
| My Zones/Domains                                  | View Shopping Cart                                                             | Change Email Address                                                       |
| Add Zone/Domains Services                         | Active Services                                                                | Change Password                                                            |
| My Hosts                                          | Order History                                                                  | Change Username                                                            |
| Add Host Services                                 | Billing Profile and Vouchers                                                   | Contact Manager                                                            |
| Spring Server VPS                                 | Renew Services                                                                 | Mailing Lists                                                              |
| Dynamic DNS Pro                                   | Auto Renew Settings                                                            | Move Services                                                              |
| MailHop Outbound                                  | Sync Expirations                                                               | Preferences                                                                |
| Network Monitoring                                |                                                                                | Close Account                                                              |
| SSL Certificates                                  |                                                                                |                                                                            |
| Recursive DNS                                     |                                                                                |                                                                            |
| Support                                           |                                                                                |                                                                            |
| Premier Support                                   |                                                                                |                                                                            |
| Contact Support                                   |                                                                                |                                                                            |
| DNS Service Level Agreement                       |                                                                                |                                                                            |

(8) 在 [Add New Hostname] 頁面中(如下圖),依序輸入以下資料:

| Account upgrade that make | this form full-functional and will add several other features. Learn More |  |
|---------------------------|---------------------------------------------------------------------------|--|
| Understein                |                                                                           |  |
| Hostname:                 | - KICKS-ass.net                                                           |  |
| Wildcard:                 | Yes, alias "*.hostname.domain" to same settings.                          |  |
| Service Type:             | <ul> <li>Host with IP address</li> </ul>                                  |  |
|                           | <ul> <li>WebHop Redirect</li> </ul>                                       |  |
|                           | <ul> <li>Offline Hostname</li> </ul>                                      |  |
|                           | 0                                                                         |  |
| IP Address:               |                                                                           |  |
|                           | Use auto detected IP address 220.228.117.45.                              |  |
|                           | TTL value is 60 seconds. Edit TTL.                                        |  |
| Mail Routing:             | Yes, let me configure Email routing.                                      |  |

■ Hostname:在空格内輸入自訂的名稱,例如BARmini,然後在下拉式選單中選一個容易記的網域名稱,最後會呈現完整的網址為xxxx. xxx.xx,請用筆寫下來(例如:BARmini.blogdns.net)。

■ 勾選Wildcard。

■ 按下右下角的 [Create Host],系統會開始檢查帳號是否重複,或者 資料是否符合規定。

(當資料有誤或帳號已有人使用時,系統會在有問題的欄位下方顯示紅 色提示字樣。請重新輸入正確資料,直到出現 [Hostname Created] 的畫 面為止)

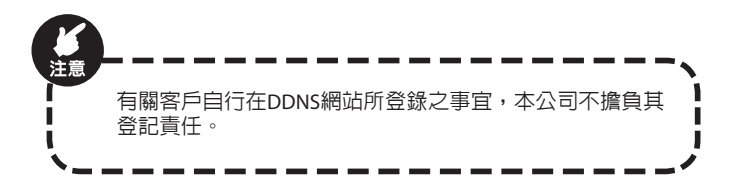

設定完成後,請記下上述第(3)點的 "Username"、"Password"以及 第(8)點中的 "Hostname",我們將在下一步驟中進行產品端設定時使 用到這三項參數。

STEP2: 本產品端設定

(1) 請於本產品管理頁面中的 [其他] → [DDNS] 進行設定,並依序填寫 下列項目:

| Corega CG-BAR                                                            | nini                                                                                                    |                                                                                                    |
|--------------------------------------------------------------------------|----------------------------------------------------------------------------------------------------|----------------------------------------------------------------------------------------------------|
| 10 10 10 10 10 10 10 10 10 10 10 10 10 1                                 | LAN MAT WAR See Oos HC                                                                                                    | 1.10.00                                                                                                    |
| UPhP DONS                                                                |                                                                                                    |                                                                                                    |
| 認定<br>記動 動築DVS<br>主張高陽<br>DDNS伺服器<br>使用素名碼<br>密碼<br>DDNS Update Interval | Cyndra.org  Cyndra.org Cyndra.org | Help<br>DORS(後是DR5)<br>DORS(後一位)正治단規構成得解證<br>別其希望能成得該是 플카페만OLL<br>社發的時間,OCOFUL(自然設備網<br>名得在DASE/總是所對書的Photul- |
|                                                                          |                                                                                                    |                                                                                                    |

■ 啓動動態DNS:選擇[啓用]。

■ 主機名稱:輸入前步驟登錄的Hostname。

■ DDNS伺服器:選擇您所申請的服務名稱(如dyndns.org)。

■ 使用者名稱:輸入前步驟登錄的Username。

■ 密碼:輸入前步驟登錄的Password。

■ DDNS更新間隔:保留預設値0分鐘。

(2) 按一下 [確定] 完成。

# **7.2** 建立DHCP使用者列表 (LAN/DHCP 使用者列表)

建立DHCP使用者列表後,您可以直接在清單上看到連線電腦的IP位 址,提高管理的便利性。請於本產品管理頁面中的 [LAN] -> [DHCP使 用者列表]進行設定,參考步驟如下:

|          |           |              | LAN |          |              |   |          | 狀態 |      |                           |
|----------|-----------|--------------|-----|----------|--------------|---|----------|----|------|---------------------------|
|          |           |              |     |          |              |   |          |    |      |                           |
| DHCP使用   | 者列表       | P 10754      |     | ward     | 724          | _ | 2010     |    | 1845 | Help                      |
| Steen    | HP8       | 192.161.1.21 |     | 00       | 16D4 BE00.5E | _ | 23.41.09 |    |      |                           |
|          |           |              |     |          | UE XI        |   |          |    |      | DHCP 使用者列表                |
|          |           |              |     |          |              |   |          |    |      | 透過主機名稱MAC位社               |
| 靜態使用:    | 有缺定 —     |              |     |          |              |   |          |    |      | 检查型型用户建設上通<br>台路由器 您可選擇靜態 |
| 主根名稱     |           |              |     |          |              |   |          |    |      | 或動態.                      |
| 17 位址    |           |              | 19  | 2.168.1. |              |   |          |    |      |                           |
| MAC 位社 ( | XX:XX:XX: | XX:XX:XX)    |     |          | 612          |   |          |    |      |                           |
|          |           |              |     |          |              |   |          |    |      |                           |
|          |           |              |     |          |              |   |          |    |      |                           |

STEP1: 如上圖,輸入[靜態使用者設定] 資訊。

■ 主機名稱:輸入電腦名稱。

■ IP位址:輸入指定給主機的IP 位址。

■ MAC位址:輸入電腦的MAC位址。

STEP2:請點選[新增],然後點選[確定]]。如果您要更改主機為動態 DHCP,請取消[靜態]欄位中的勾選,然後按[確定]。

| ─ DHCP使用者列 | 帳 ————       |                         |          |          |
|------------|--------------|-------------------------|----------|----------|
| 主機名稱       | IP位址         | MAC 位址                  | 剩餘時間     | 靜態       |
| 辦公室        | 192.168.1.24 | 00:16:D4:BE:00:5E       | 00:00:00 |          |
| 客廳         | 192.168.1.25 | 00:16:D4:BE:00:5F       | 00:00:00 | <b>v</b> |
| 阿花的電脫      | 192.168.1.27 | 00:16:D4:1C:00:5F<br>更新 | 00:00:00 | <b>V</b> |

#### 7.3 虛擬伺服器 (NAT/虛擬伺服器)

虛擬伺服器是指為本產品所連接的電腦開放一個指定的埠,讓其他人可以從網路(WAN端)連線進來。對外公開伺服器或特殊的網路遊戲時可以利用此功能。請於本產品管理頁面中的 [NAT]→ [虛擬伺服器] 進行設定,設定畫面如下圖:

| Corega CG-BARmin   | i                                                          |                                                                |
|--------------------|------------------------------------------------------------|----------------------------------------------------------------|
| REAL REAL WAR      | 山田 和石 御火道 第二 のの 現立 秋泉                                      |                                                                |
| 虛擬伺服器 這接過機設 這把     | 長燈轉送 VPN DMZ                                               |                                                                |
| - 設定<br>啟用         |                                                            | Help                                                           |
| 內部伺服器IP位址          | 192. 168. 1.                                               | 度型何服器<br>允許在您的網路上設定公用服務,像                                      |
| 內部 這接 编<br>外部 這接 编 | 類型 TCP ▼                                                   | WED问版表,FIP问版表,Email问版<br>器,或是其它類型的调除網路伺服器。<br>调除網路應用程式,例如視訊會攝或 |
| 附註                 |                                                            | 是很上遊戲,是利用網際網路存取的<br>方式來編作,當使用者透過網際網路                           |
| 規則清單               | 新措 修改<br>1/20(使用/上端)                                       | 時返進線並的領以時,除口朝音范進<br>盜蹟攻轉送到對應的電腦.                               |
|                    |                                                            |                                                                |
| 同時に                | 内部伺服器IP位址 内部通接增 外部通接增 動作<br>192.168.1.54 21 tcp 8080 21 11 |                                                                |
| L                  | ,                                                          |                                                                |
|                    | 確定 取消                                                      |                                                                |

STEP1:輸入以下資料

■ 啓用:請啓用此功能,預設値為 [停用]。

■ 内部伺服器IP位址:輸入内部伺服器IP位址。

内部連結埠:輸入伺服器軟體所使用的埠參數。

外部連結埠:輸入從網際網路連接到伺服器的埠參數。

■ 類型:請選擇通訊協定型態。

■ 附註:可選擇性輸入伺服器的說明。

STEP2:輸入完成後請按[新增],接著按[確定],所有資料將顯示在規則清單中,如下圖。如需修改規則清單,只要按 Ⅰ]即可;修改完畢之後,請按[修改]並按[確定]完成變更。

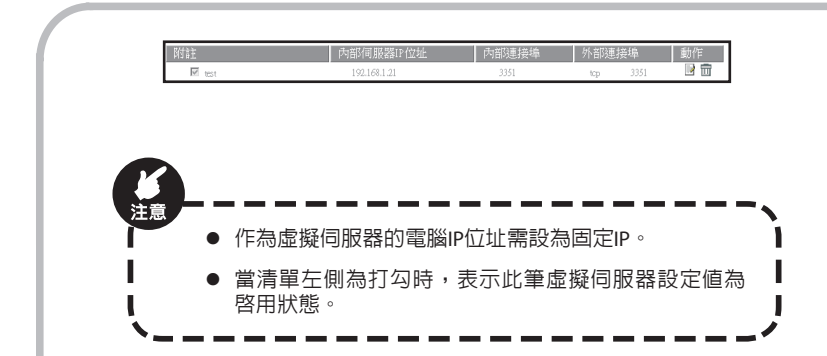

#### 7.4 使用者連線控制設定 (防火牆/使用 者過濾)

此功能可幫您限制連線到本產品的用戶使用某些網路服務,或是管制 家中小孩使用某些線上應用程式。請於本產品[防火牆] → [使用者過濾] 進行設定,參考步驟如下:

| Lon Lon                            |                |          |             |                                        |
|------------------------------------|----------------|----------|-------------|----------------------------------------|
| 8大總總旗 使用著绘道 URL进展                  | NACIEM         |          |             |                                        |
| 82<br>ER (75) (13)                 | <b>V</b>       |          |             | Help                                   |
|                                    |                |          |             | 使用省场漏                                  |
| ££                                 |                |          |             | 並可以設定某些規則化計算或相位的<br>LAN用戶端存取捐收捐除,例如以即位 |
| PEE                                | 192, 168, 1. ~ |          |             | <ol> <li></li></ol>                    |
| 違授場                                | ~              |          |             |                                        |
| 42                                 | TOP •          |          |             |                                        |
| 封鎖時間                               | ◎永道 ◎ 射频       |          |             |                                        |
| Ŧ                                  | 夏秋天   夏秋一   夏  | 8二 🖤 量和三 | 四星지즈 四星지    |                                        |
| a M                                |                |          |             |                                        |
| 212                                |                |          |             |                                        |
|                                    | Kg (82)        |          |             |                                        |
| 40/80                              |                |          | 2/10(信用(上现) |                                        |
|                                    |                |          | 10000       |                                        |
| 9 E2 (8)                           | 经准规型 封颈的壁      | 用目       | £15         |                                        |
| E 192.168.1.41-192.168.1.41 top    | 8-2            | block    | 12 🗄        |                                        |
| z1/21                              |                |          |             |                                        |
| PE 192.168.1.42-192.168.1.42 21-21 | 00:00 - 24:00  | blode42  | <u> </u>    |                                        |

STEP1:輸入以下資料,完成之後請按 [新增]繼續,您最多可以輸入10 筆資料。

图動使用者過濾:可選擇啓用或停用此功能,預設值為停用。

啓動:可選擇啓用或停用該使用者過濾功能。

■ IP 位址:輸入限制連線使用者的IP位址。

■ 連接埠:手動輸入限制連接埠的範圍。

■ 類型:選擇通訊協定型態。

■ 封鎖時間:選擇日程的限制種類。如需永久限制請選擇[永遠]。

■ 天:選擇要啓用限制的日程。

■ 時間:選擇要啓用限制的時段。

附註:可選擇性輸入本過濾規則的說明。

若需要排程限制使用者連線時,請在[封鎖時間]點選[封鎖],並詳細設 定時間表單(日程表單),可依據使用需求來設定時間限制。

STEP2:輸入完成後請點選[新增],然後點選[確定]],所有資料將顯示 在底下規則清單中,如下圖。如需修改規則清單,只要按 ☑即可;修 改完畢之後,請按[修改]並按[確定]完成變更。

| IP                | 位址                        | 連接埠類型              | 封鎖時間                     | Nyiit  | 動作 |
|-------------------|---------------------------|--------------------|--------------------------|--------|----|
| $\overline{\vee}$ | 192.168.1.1-192.168.1.43  | tcp<br>21-21       | 日—<br>00:00 - 24:00      | no FTP | 1  |
| V                 | 192.168.1.21-192.168.1.24 | tcp/udp<br>1-65535 | 日一二三四五六<br>22:00 - 24:00 | 晚上不准上靜 | 1  |

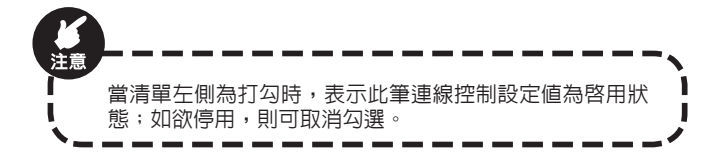

#### 7.5 將本產品回復為原廠預設值

當您忘記密碼、設定失敗或機器當機時,可利用本產品上的按鈕將產品設定直接回復至出廠時的預設值。

請利用細尖頭的物品(如迴紋針)按一下本產品側面的 [Reset] 按鈕不放 (約五秒),待放開Reset按鈕後,CG-BARmini會開始回復成原廠預設 値,復原完畢後系統會自動重新開機。

### **8.**疑難排解

若無法順利安裝成功或無法連線上網時,建議參考以下步驟解決問 題。

STEP1:參考本手冊的問題選集,找出問題所在。

STEP2:請至本公司網站 http://www.corega.com.tw/,查詢或下載最新的支援情報。

STEP3:請至本公司網站 http://www.corega.com.tw/,點選 [技術支援],將以下的情報及方便聯絡的時間告知我們,我們將盡快與您聯絡。

- 產品名稱:例) BARmini
- 韌體版本:進入管理程式查詢
- 所使用的網路ISP 業者:例) HiNet, seednet, so-net等
- 所使用的電腦環境:例) Windows Vista/XP/98/2000等
- WEB 瀏覽器(版本):例)IE6.0/7.0 等
- 網路卡廠商及驅動程式版本
- 連線方式:固定IP 制、動態IP或PPPoE撥接
- 發生什麼問題及狀況:例)無法上網
- 發生問題時出現什麼錯誤訊息或畫面
- 其他描述
- 網路構成圖或詳述網路連接環境

STEP4:您亦可撥打本公司的客服專線0800-810-890,我們將有專人為 您解答疑問。為加速解決您的問題,請於撥打客服專線之前事先準備 好上述資訊。

#### Q1. 無法連線上網。

A: 請確認以下的動作是否已完成:

- 與ISP 業者之間的契約是否已完成?
- 是否已開啓相關設備的電源,或Cable、接頭是否已正確的安裝連接?
- Modem與Internet 之間的配線是否有正確連接?
- Modem、本產品及電腦之間的Cable 線是否有正確連接?
  - Modem與本產品有正確連接時, 一燈燈號會亮起。若沒有亮燈,請移除Cable線後重新插入。若Modem有MDI/MDI-X切換鈕時,請切換按鈕試試看。
  - 電腦與本產品有正常連接時,打開電腦的電源時本產品正面 LAN埠的LED會亮起。
- ADSL 等的分歧器輸出埠是否有正確連接?(有分"電話用"及 "ADSL Modem 用"等二種類)
- 電腦的網路卡是否有正常動作?
  - 在[我的電腦]按右鍵選擇[内容]→[裝置管理員]→ 展開[網路 介面卡]項目,若前面標有?或!的標誌,即表示網路卡沒有正常動作。請重新安裝網路卡。
- 電腦的網路設定是否正確?
  - 電腦的TCP/IP 設定是否正確?(請參考[3.1設定TCP/IP 通訊協定] 章節,確認電腦的TCP/IP 之設定)
- 是否有正確輸入ISP 業者所提供的資訊?
- Web 瀏覽器的設定是否正確?(請參考 [3.2 設定瀏覽器] 章節)
- 您的數據機 (Modem) Alarm紅燈是否亮起?若紅燈亮起,表示您的 寬頻線路有問題,請嘗試重新開啓Modem或與您的寬頻服務供應商 聯絡。

### **Q2.** 家裡使用的是社區寬頻網路,一直無法連線成功。

A: 請按照以下指示來判斷是何種狀況,並按照該狀況說明來解決問 題:

■ 狀況一:社區寬頻網路所發給的IP與本產品的IP在同一網段。

STEP1:將社區寬頻網路的網路線直接接到電腦上。進入電腦[控制台] →點兩下[網路連線]。點兩下[區域連線]開啓區域網路狀態,然後再點一下[支援]書籤頁。

| 上 医域连续 2 狀態                          | 29            |
|--------------------------------------|---------------|
| 一般支援                                 |               |
| 運線状態                                 |               |
| 位址類型:                                | 由 DHCP 指派     |
| 24 IP位址:                             | 192.168.1.21  |
| 子網路速罩:                               | 255.255.255.0 |
| 預設開道:                                | 192.168.1.1   |
| 詳細資料①                                |               |
| Windows並未值測到這個連線的鬥<br>果您無法連線,請按[修復]。 | 制题,如 修復(E)    |
|                                      |               |
|                                      | 關閉心           |

STEP2:查看社區寬頻網路的發出的IP位址是否為192.168.1.x (x為一任 意數),若是的話,請進行下一步驟,若不是的話,請跳至狀況二或 三,並將寬頻網路線接回本產品。

STEP3:更改本產品端的IP位址:

請參照第6.3.1章,將本產品的 [LAN端IP位址] 改為192.168.10.1,往 後若要再登入本產品設定頁面時,則必須在瀏覽器的網址列輸入 192.168.10.1,而不再是預設的192.168.1.1。

STEP4:釋放IP以及重新取得IP:

從電腦左下角按 [開始] → 選取 [執行] → 輸入" cmd" 然後按 [確定] 即可開啓 [命令提示字元視窗],在命令列中輸入"ipconfig/release"。

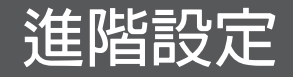

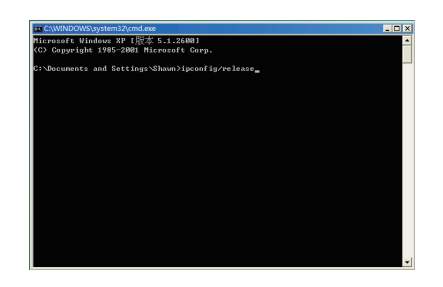

再輸入"ipconfig/renew"然後關閉視窗。

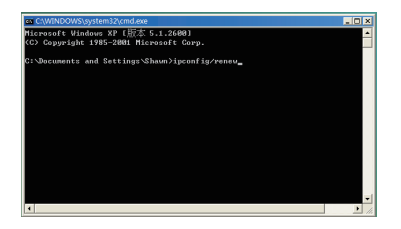

更改完成後,再參照 [4.1.1自動取得IP(DHCP)] 重新設定,當看到 [複製 MAC] 按鈕時請按一下,以確保連線成功。

- 狀況二:若您的社區寬頻網路是提供固定IP位址,請重新執行第 4.1.2章,並按照[固定IP制]的設定方式來設定。
- 狀況三:有可能您的MAC位址被社區管委會鎖定,請將本產品的 MAC位址抄下來交給您的社區管委會,由他們來解除鎖定。欲查詢 MAC位址,請進入本產品的狀態頁面,然後按[狀態]來取得WAN端 的MAC位址。

#### Q3. 無法啓動本產品的管理程式

A: 請確認以下的設定是否正確?

(1) 電腦的TCP/IP網路位址是否正確?(請參考[3.1.設定TCP/IP通訊協定] 章節,確認電腦的TCP/IP之設定),並參考Q7來查看電腦是否正確取得 IP位址,正確IP位址應為192.168.1.X(X為任一數值)。

(2)網路卡的設定是否正確?(在[我的電腦]按右鍵選擇[内容] → [裝置管理員] → 展開[網路介面卡]項目,若前面標有?或!的標誌,即表示網路卡沒有正常動作。請重新安裝網路卡。)

(3) [使用Proxy伺服器] 選項是否有勾選?請參考 [3.2 設定瀏覽器],若有 勾選請取消此選項。

#### Q4. 無法登入本產品的管理程式設定畫面

A: 可能有其他電腦已進入管理程式,此時請等待該電腦退出管理程式後再進入。否則,請嘗試恢復原廠預設值(詳細内容請參考Q8.)

#### Q5. 忘記產品密碼時

A: 若您曾經變更進入管理程式的使用者名稱及密碼,請輸入您當初新 設定的資訊來進入管理程式。若您忘記本產品的密碼,請將本產品的 設定恢復至出廠時的預設值(使用者名稱:root:密碼:無)。恢復預設 值的方法,請參考Q8。

#### Q6. 如何設定或變更產品密碼?

A: 請參閱第6.1.1章,進入管理頁面,在上方 [管理者] 中的 [密碼設定] 欄輸入新的密碼後按 [確定]。當您重新進入管理頁面時,必須輸入變更 後的密碼(本產品出廠時無設定密碼)才能登入成功。

#### Q7. 如何查詢電腦的IP位址?

A: 想查詢從本產品分配到電腦的IP 位址, 請參考以下步驟:

#### <Windows Me/98/95>

STEP1:點選[開始]→[執行]

STEP2: 在欄位内輸入[winipcfg] → 點選 [確定]

STEP3: 選擇電腦所使用的網路卡,顯示IP位址。若沒有正確表示,請 按[釋放]後,再按[更新]。

|                 | SES NIC SISNIC    |
|-----------------|-------------------|
| 配接卡位址           | 00-E0-18-5C-EB-80 |
| IP 位址           | 192.168.1.23      |
| 子網路遮罩<br>預設的通訊閘 | 255.255.255.0     |
|                 | 192.168.1.1       |

#### < Windows Vista/XP/2000 >

STEP1:點選[開始]→[程式集]→[命令提示字元]

STEP2:輸入[ipconfig]→按[Enter]鍵

STEP3:確認IP位址。若沒有正確顯示時,請輸入半形文字的[ipconfig / renew],再按 [Enter] 鍵。

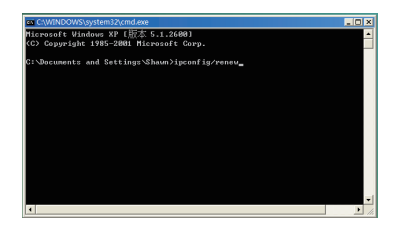

Q8. 如何恢復原廠預設值?

A: 如果您忘記密碼,設定失敗或當機時,可以將本產品的設定恢復至出廠時的原始值。

請利用細尖頭的物品(如迴紋針)按一下本產品側面的 [Reset] 按鈕不放 (約五秒),待放開Reset按鈕後,CG-BARmini 會開始回復成原廠預設 値,復原完畢後系統會自動重新開機。

### 9. 產品規格

| 相容標準                         | WAN : IEEE802.3u(100BASE-TX)/ IEEE802.3(10BASE-T)<br>LAN : IEEE802.3u(100BASE-TX)/<br>IEEE802.3(10BASE-T)/ IEEE802.3x(Flow Control) |
|------------------------------|----------------------------------------------------------------------------------------------------|
| 使用介面                         | WAN: 10/100Mbps x 1 Port (RJ-45, Auto MDI/MDI-X)<br>LAN: 10/100Mbps x 4 Port (RJ-45, Auto MDI/MDI-X)                                |
| 通訊協定                         | CSMA/CD                                                                                                    |
|                              | 電源規格                                                                                                    |
| 電源需求                         | 5V DC                                                                                                    |
| 輸入電流                         | 1 A                                                                                                    |
| 實際本體<br>消耗功率                 | 3.51 W(Max.)                                                                                                    |
| 環境需求                         |                                                                                                    |
| 操作環境                         | 溫度: 0~40°C<br>溼度: 低於90% (非凝結狀態)                                                                                                    |
| 保管環境                         | 溫度: -20~60℃<br>溼度: 低於95% (非凝結狀態)                                                                                                    |
|                              | 外型規格                                                                                                    |
| coreGO! 快速<br>安裝軟體支<br>援作業系統 | Windows 2000(SP4)/XP(SP1 ~ SP3)/<br>Vista(32/64bit)/<br>Windows 7                                                                   |
| 產品材質                         | 塑膠                                                                                                    |
| 產品尺寸                         | 98 (寬) x 74.7 (深) x 28.9 (高) mm                                                                                                    |
| 產品重量                         | 115g (主體)                                                                                                    |

### 日本 保固條款說明

本產品自購入日起依 [產品線上註冊] 規定記載保證期間,在保證期間 内,給予下述保固服務:

■本產品在保固期間内依照購入所屬產品的操作說明書正常使用狀態下,發生故障無法使用時,依本線上保證條款規定免費維修如下:

(但是需以本保證規定的其它條款為準)

1. 機器本體: 自產品線上註冊當日起,於"保證期間"内兗費維 修。

2. 產品配件類:電源供應器 / 電源線 / 電池等,享有1年保證。

■ 在保證期間内故障產品請送至您所購買之經銷商,可享有免費維修 之服務。

■ 在保證期間内,發生如下的情況,不適用於免費維修範圍。

(註:雖不適用於免費維修,但仍提供自費維修及自費代替品的交換)

1. 使用方法錯誤或私自不當拆裝而造成故障時。

2. 購買後因意外如摔落、不當外力、浸水等造成故障時。

3. 因火災、水災等天災及公害、鹽害、電壓異常、裝載車輛、船舶 等外在因素或不當使用環境而造成故障時。

A.因外接裝置原因或使用非本公司提供之變壓器造成的故障時。

5. 消耗品的交換(備用電池等)。

6. 產品本體上之產品序號遭塗改或去除。

- 產品經本公司網站公告停產1年後,本公司將不再提供相關軟體更 新服務,但可付費升級新產品。
- 維修或經交換新品後的不良品及不良零件所有權歸本公司所有。
- 產品保證規定只限於就本產品免費維修保證,因 本產品的故障或使

用上,造成其它的損害,本公司一概不負其責任。

- 由客戶自行支付送修費用,檢修完成後由本公司支付送回的郵資費 用(只限台灣)。
- 本產品保證條款只適用於台灣。
  - 保證條款請以可瑞加科技之網站公佈為準,並保留修改權利。
  - 請上www.corega.com.tw,再點一下[註冊產品序號]即可進入 線上註冊頁。提醒您務必完成線上註冊,以保障您的權益!

### About corega

corega可瑞加科技於1996年成立於日本新橫濱,致力於提供多元化的 家用網路產品:包括乙太網路交換器、無線區域網路系列產品、路由 器、藍芽系列產品、以及與網路相關的產品應用及服務。corega目前 已是日本專業家用網路產品的暢銷品牌,並且於 2002年2月於台北成 立可瑞加科技,專注於台灣市場推廣高品質的日系家用網路設備。 corega以使用者的需求導向為最重要的營運方針,多樣化的產品行銷 以及通路服務營造corega為最親切適用的家庭網路設備第一品牌!

竭誠感謝您購買corega可瑞加產品,期待本產品為您帶來更快速便捷 的連線體驗,更期盼日後您家用網路擴充/升級的機會,corega能繼續 陪伴您!

corega has designed, developed and marketed consumer networking products for small and medium offices and home users since 1996. Our brand stands for quality, easy-to-use, and reliable networking solutions.

corega was founded by the Allied Telesis Group in Shin-Yokohama, Japan, which is the leading provider of professional business networking equipment in Japan. corega's core products consist of 10/100/1000 Ethernet products, wireless networking products (802.11 a/b/g/n series), broadband routers, bluetooth series and other networking peripherals, such as IP camera and USB Phone.

Thank you again for purchasing corega's products. You will certainly enjoy the powerful and friendly corega networking experience!

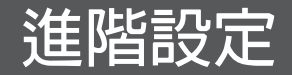

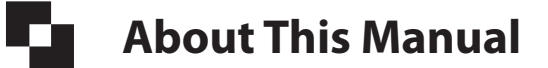

本產品使用手冊提供使用者操作及設定方式,可能因出貨版本而略有差異。若有需要,請至可瑞加官方網站下載最新版本。

#### PN:T30-UM3012-SC Rev. A

A MEMBER OF THE AND Allied Telesis GROUP

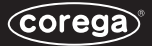

亘面 可瑞加科技股份有限公司 114 台北市内湖園陽光街345巷10號7樓 電話:02-8751-9164 傳真:02-8751-9174 冤付費客服專線:0800-810-890

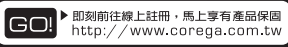

#### corega Taiwan Inc.

7F., No.10, Lane 345, Yangguang St., Neihu District, Taipei City 114, Taiwan TEL: +886-2-8751-9164 FAX: +886-2-8751-9174

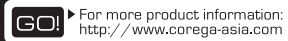